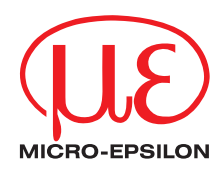

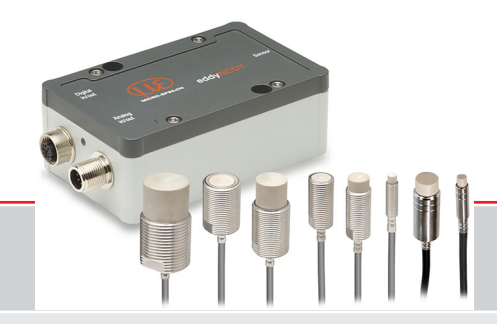

Operating Instructions eddyNCDT 3060/3061 eddyNCDT 3070/3071

ES-S04-C-CAx/mB0 ES-U1-C-CAx/mB0 ES-U1-T-CAx/mB0 ES-S1-C-CAx/mB0 ES-U2-C-CAx/mB0 ES-S2-C-CAx/mB0 ES-U3-C-CAx/mB0 ES-U3-T-CAx/mB0 ES-S4-C-CAx/mB0 ES-U6-C-CAx/mB0 ES-U8-C-CAx/mB0 Non-contact Compact Displacement Measuring System Based on Eddy Currents

MICRO-EPSILON MESSTECHNIK GmbH & Co. KG Koenigbacher Str. 15

94496 Ortenburg / Germany

Tel. +49 (0) 8542 / 168-0 Fax +49 (0) 8542 / 168-90 e-mail info@micro-epsilon.com www.micro-epsilon.com

# Contents

| 1.  | Safetv                                         |            |
|-----|------------------------------------------------|------------|
| 1.1 | Symbols Used                                   | 7          |
| 1.2 | Warnings                                       | 7          |
| 1.3 | Notes on Product Marking                       |            |
|     | 1.3.1 CE Marking                               |            |
|     | 1.3.2 UKCA marking                             |            |
| 1.4 | Intended Use                                   |            |
| 1.5 | Proper Environment                             | 9          |
| •   |                                                |            |
| 2.  | Functional Principle, lechnical Data           |            |
| 2.1 | Field of Application                           |            |
| 2.2 | Measuring Principle                            |            |
| 2.3 | Structure of the Complete Measuring System     |            |
| 2.4 | Glossary, Analog Output Displacement           |            |
| 2.5 |                                                |            |
|     | 2.5.1 D1300X                                   |            |
|     | 2.5.2 Selisois D1300x                          |            |
|     | 2.5.5 Controller D1307x                        | UI۱۷<br>۱۰ |
|     | 2.3.4 Selisoi D130/X                           |            |
| 3.  | Delivery                                       |            |
| 3.1 | Unpacking, Included in Delivery                |            |
| 3.2 | Storage                                        |            |
| -   |                                                |            |
| 4.  | Installation and Assembly                      |            |
| 4.1 | General                                        |            |
|     | 4.1.1 Model                                    |            |
| 4.0 | 4.1.2 Start of Measuring Range                 |            |
| 4.2 | Installation Scenario Sensor.                  |            |
|     | 4.2.1 Standard Mounting                        |            |
| 4.0 | 4.2.2 Flush Mounting                           |            |
| 4.3 | Nieasurement Setup, Operating Multiple Sensors |            |
| 4.4 | Dimensional Drawings Sensors                   |            |

| 4.5 | Sensor Cable |                                               |    |
|-----|--------------|-----------------------------------------------|----|
| 4.6 | Dimensio     | nal Drawing Controller                        | 34 |
| 4 7 | Target Siz   |                                               | 35 |
| 4.8 | Flectrical   | Connections                                   | 36 |
| 1.0 | 481          | Connection Options                            | 36 |
|     | 482          | Pin Assignment                                | 37 |
|     | 483          | Supply Voltage                                | 38 |
|     | 4.8.4        | Analog Output Displacement                    | 38 |
|     | 485          | Temperature and switching output              | 30 |
|     | 4851         | General                                       | 30 |
|     | 4852         | Analog Output Temperature                     | 30 |
|     | 4853         | Switching Output for Limit Value              | 30 |
|     | 4.0.0.0      |                                               | 00 |
| 5.  | Operatio     | 1                                             | 40 |
| 51  | Checking     | the Measuring System Setup                    | 40 |
| 5.2 | LED Cont     | roller                                        | 40 |
| 5.3 | Control vi   | a Web Interface                               | 41 |
| 0.0 | 5.3.1        | Requirements                                  | 41 |
|     | 5.3.2        | Access via Web Interface                      | 44 |
|     | 5.3.3        | Operating Menu, Setting Controller Parameters | 44 |
| 5.4 | Character    | istics and Linearization                      | 45 |
|     | 5.4.1        | General                                       | 45 |
|     | 5.4.2        | Select Characteristic                         | 45 |
|     | 5.4.3        | Scaling Measuring Range                       | 46 |
|     | 5.4.4        | Calibration and Linearization                 | 47 |
|     | 5.4.4.1      | Offset                                        | 47 |
|     | 5.4.4.2      | 2-Point Linearization                         | 48 |
|     | 5.4.4.3      | 3-Point Linearization                         | 49 |
|     | 5.4.4.4      | 5-Point Linearization                         | 50 |
|     | 5.4.5        | Manage characteristics                        | 51 |
| 5.5 | Processin    | g                                             | 52 |
|     | 5.5.1        | Hardware filter                               | 52 |
|     | 5.5.2        | Sensor Temperature, Controller Temperature    | 52 |
| 5.6 | Outputs      |                                               | 53 |
|     | 5.6.1        | Displacement, analog                          | 53 |
|     | 5.6.2        | Temperature and Limit Value Outputs           | 54 |
|     | 5.6.2.1      | General                                       | 54 |
|     | 5.6.2.2      | Temperature Output                            | 54 |
|     | 5.6.2.3      | Limit Output                                  | 55 |

| 5.7 | System Settings                                                      | 57  |  |  |  |  |
|-----|----------------------------------------------------------------------|-----|--|--|--|--|
|     | 5.7.1 Language Selection                                             | 57  |  |  |  |  |
|     | 5.7.2 Login, Change of the User Level                                | 57  |  |  |  |  |
|     | 5.7.3 Password                                                       | 58  |  |  |  |  |
|     | 5.7.4 Einemet Settings                                               | 58  |  |  |  |  |
| E 0 | 5.7.5 Import, Export                                                 | 59  |  |  |  |  |
| 5.0 | Positioning the ranget                                               | 00  |  |  |  |  |
| 5.5 |                                                                      | 01  |  |  |  |  |
| 6.  | Ethernet Interface                                                   | 62  |  |  |  |  |
| 6.1 | General                                                              | 62  |  |  |  |  |
| 6.2 | Hardware, Interface                                                  | 62  |  |  |  |  |
| 6.3 | Data Format of the Measurement Values                                | 66  |  |  |  |  |
| 6.4 | Structure State Bits                                                 | 68  |  |  |  |  |
| 6.5 | Ethernet Commands                                                    | 69  |  |  |  |  |
|     | 6.5.1 Version (VER)                                                  | 69  |  |  |  |  |
|     | 6.5.2 Retrieve State and Temperature (GMD1 = Get Measured Data 1)    | 70  |  |  |  |  |
|     | 6.5.3 Retrieve Distance and Temperature (GMD2 = Get Measured Data 2) | 70  |  |  |  |  |
|     | 6.5.4 Ethernet Settings (IPS = IP Settings)                          | /1  |  |  |  |  |
|     | 6.5.6 Query Dataport (GDP = Get Dataport)                            | /   |  |  |  |  |
|     | 6.5.7 Potriovo Chappel Information (CHI – Chappel Info)              | / 1 |  |  |  |  |
|     | 6.5.8 Betrieve Controller Information (COI = Controller info)        | 72  |  |  |  |  |
|     | 6.59 Login for Web Interface (I GI = Login)                          | 72  |  |  |  |  |
|     | 6510 Lognit for Web Interface ( $I GO = Lognit$ )                    | 73  |  |  |  |  |
|     | 6.5.11 Change Password (PWD = Password)                              | 73  |  |  |  |  |
|     | 6.5.12 Change Web Interface Language (LNG = Language)                | 74  |  |  |  |  |
|     | 6.5.13 Measured Data Format (MDF)                                    | 74  |  |  |  |  |
|     | 6.5.14 Error Messages                                                | 74  |  |  |  |  |
| _   |                                                                      |     |  |  |  |  |
| 7.  | Elimination Errors                                                   | 75  |  |  |  |  |
| 8.  | Disclaimer                                                           | 76  |  |  |  |  |
| 9.  | Service, Repair                                                      |     |  |  |  |  |
| 10. | Decommissioning. Disposal                                            | 77  |  |  |  |  |

# Appendix

| A 1 | Optional Accessories           | 78 |
|-----|--------------------------------|----|
| A 2 | Interference Immunity          | 79 |
| A 3 | Model Designation Sensor       | 80 |
| A 4 | Model Designation Sensor Cable | 80 |

# 1. Safety

System operation assumes knowledge of the operating instructions.

# 1.1 Symbols Used

The following symbols are used in this operating instructions.

|         | Indicates a hazardous situation which, if not avoided, may result in minor or moderate injury. |
|---------|------------------------------------------------------------------------------------------------|
| NOTICE  | Indicates a situation that may result in property damage if not avoided.                       |
|         | Indicates a user action.                                                                       |
| i       | Indicates a tip for users.                                                                     |
| Measure | Indicates hardware or a software button/menu.                                                  |
| ***     | Sensor measurement direction.                                                                  |
|         |                                                                                                |

### 1.2 Warnings

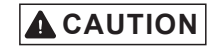

Connect the power supply and the display/output device according to the safety regulations for electrical equipment.

- > Risk of injury
- > Damage to or destruction of the sensor and controller

# NOTICE

- Avoid shocks and impacts to the sensor and controller.
- > Damage to or destruction of the sensor and/or controller

The supply voltage must not exceed the specified limits.

> Damage to or destruction of the sensor and controller

Protect the sensor cable against damage.

- > Destruction of the sensor
- > Failure of the measuring device

## 1.3 Notes on Product Marking

### 1.3.1 CE Marking

The following apply to the eddyNCDT 306x, 307x:

- EU Directive 2014/30/EU
- EU Directive 2011/65/EU

Products which carry the CE mark satisfy the requirements of the EU directives cited and the relevant applicable harmonized European standards (EN). The measuring system is designed for use in industrial and laboratory environments.

The EU Declaration of Conformity and the technical documentation are available to the responsible authorities according to the EU Directives.

### 1.3.2 UKCA marking

The following apply to the eddyNCDT 306x, 307x:

- SI 2016 No. 1091 ("EMC")
- SI 2012 No. 3032 ( "RoHS")

Products which carry the UKCA marking satisfy the requirements of the directives cited and the relevant applicable harmonized standards. The product is designed for use in industrial and laboratory environments.

The UKCA Declaration of Conformity and the technical documentation are available to the responsible authorities according to the UKCA Directives

## 1.4 Intended Use

- The measuring system is designed for use in an industrial environment. It is used for
  - measuring displacement, distance, movement and thickness,
  - measuring the position of parts or machine components.

The system must only be operated within the limits specified in the technical data, see Chap. 2.5.

The system must be used in such a way that no persons are endangered or machines and other material goods are damaged in the event of malfunction or total failure of the system/sensor/controller.

Take additional precautions for safety and damage prevention in case of safety-related applications.

#### 1.5 **Proper Environment**

- Protection class:
  - Sensor, sensor cable; IP 68 (plugged)
    - IP 67 (plugged)
- Temperature range:
  - Operation:

Controller:

- Sensor, sensor cable: -20 ... +180 °C (-4 ... +356 °F), valid for sensor ES-S04, ES-U1, ES-U1-T -20 ... +200 °C (-4 ... +392 °F) Controller: 0 ... +50 °C (+32 ... +122 °F) Storage: · Sensor, sensor cable: -20 ... +180 °C (-4 ... +356 °F), valid for sensor ES-S04, ES-U1, ES-U1-T -20 ... +200 °C (-4 ... +392 °F), valid for standard sensors
  - Controller:
- Humidity:
- Ambient pressure:

-10 ... +70 °C (+14 ... +158 °F)

- 5 95 % (non-condensing)
- Atmospheric pressure

# 2. Functional Principle, Technical Data

## 2.1 Field of Application

The eddyNCDT 306x, 307x non-contact, compact displacement measuring systems are designed for industrial applications in production plants, for machine supervision and for measuring and testing in in-process quality assurance.

# 2.2 Measuring Principle

The eddyNCDT 306x, 307x (Non-Contacting Displacement Transducers) displacement measuring system operates without contact using eddy current technology. It is used for making measurements on targets made of either

ferromagnetic or non-ferromagnetic electrically conductive materials.

A high frequency alternating current is passed through a coil installed in a sensor housing.

The electromagnetic coilfield induces eddy currents in the conductive target thus changing the AC resistance of the coil. This change in impedance is interpreted by demodulation electronics which generate an electrical signal proportional to the distance of the target from the sensor.

A patented electronic compensation technique reduces temperature-dependent measuring errors to a minimum.

## 2.3 Structure of the Complete Measuring System

The eddyNCDT 306x, 307x non-contact single channel displacement measuring system consists of

- Sensor
- Sensor cable
- Connection cable
- Controller
- The components are matched to one another. The allocation of
- the sensor and the controller is determined by the serial number.

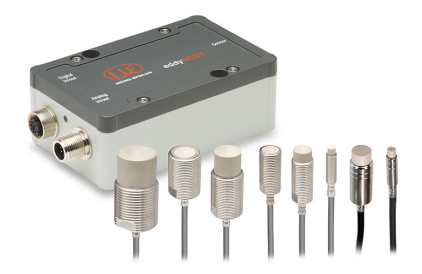

Fig. 1 eddyNCDT 306x, 307x with controller and sensors

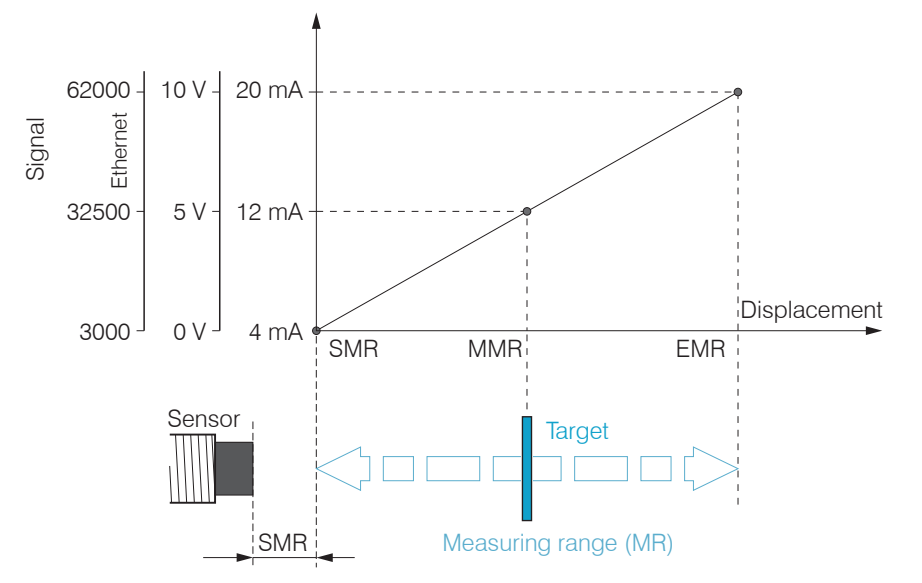

### 2.4 Glossary, Analog Output Displacement

- SMR Start of measuring range Minimum distance between sensor front and measuring object, sensor specific
- MMR Mid of measuring range
- EMR End of measuring range (Start of measuring range + measuring range) Maximum distance between sensor front and measuring object
- MR Measuring range

# 2.5 Technical Data

## 2.5.1 DT306x

| Controller Model                   |                   | DT3060                                                                                                    | DT3061                                                                      |  |  |  |
|------------------------------------|-------------------|----------------------------------------------------------------------------------------------------|-----------------------------------------------------------------------------|--|--|--|
| Decelution 1                       | static (20 Hz)    | 0.00                                                                                                    | 0.002 % FSO                                                                 |  |  |  |
| Resolution -                       | dynamic (20 kHz)  | 0.0                                                                                                    | 1 % FSO                                                                     |  |  |  |
| Frequency response (-3d            | B)                | selectable 20                                                                                                    | selectable 20 kHz, 5 kHz, 20 Hz                                             |  |  |  |
| Measuring rate                     | Analog output     | 200 k                                                                                                    | Sa/s (16 bit)                                                               |  |  |  |
|                                    | Digital interface | 50 kS                                                                                                    | Sa/s (16 bit)                                                               |  |  |  |
| Linearity <sup>2</sup>             |                   | < ± 0.2 % FSO                                                                                                    | < ± 0.1 % FSO                                                               |  |  |  |
| Temperature stability <sup>3</sup> |                   | < 0.01                                                                                                    | 5 % FSO / K                                                                 |  |  |  |
| Temperature compensation           | on                | +10                                                                                                    | +50 °C                                                                      |  |  |  |
| Target material <sup>4</sup>       |                   | Steel, aluminum                                                                                                    |                                                                             |  |  |  |
| No. of characteristic curves       |                   | 1                                                                                                    | max. 4                                                                      |  |  |  |
| Supply voltage                     |                   | 12 32 VDC                                                                                                    |                                                                             |  |  |  |
| Power consumption                  |                   | typ. 2.5 W (max. 2.8 W)                                                                                                    |                                                                             |  |  |  |
| Digital Interface                  |                   | Ethernet                                                                                                    | Ethernet / selectable: switching output (TTL),<br>temperature output (05 V) |  |  |  |
| Analog output                      |                   | 0 10 V ; 4 20 mA (short circuit proof)                                                                                                    |                                                                             |  |  |  |
| Connection                         |                   | Sensor: plug connector triaxial socket;<br>supply/signal: 8-pole M12 connector;<br>Ethernet: 5-pole M12 connector (cable see accessories) |                                                                             |  |  |  |
| Mounting                           |                   | through bores                                                                                                    |                                                                             |  |  |  |
|                                    | Operation         | 0 +50 °C (+32 +122 °F)                                                                                                    |                                                                             |  |  |  |
|                                    | Storage           | -10 +70 °C (+14 +158 °F)                                                                                                    |                                                                             |  |  |  |

| Shock (DIN-EN 60068-2-27)       | 15 g / 6 ms in 3 axes, 2 directions and 1000 shocks each   |
|---------------------------------|------------------------------------------------------------|
| Vibration (DIN-EN 60068-2-6)    | 5 g / 10 500 Hz in 3 axes, 2 directions and 10 cycles each |
| Protection class (DIN-EN 60529) | IP67 (plugged)                                             |
| Material                        | Die-cast aluminium                                         |
| Weight                          | approx. 230 g                                              |

FSO = Full Scale Output

1) RMS noise relates to mid of measuring range

2) Value with 3-/5-point linearization

3) Relates to the mid of the measuring range, in the compensated temperature range

4) Steel: St37 steel DIN1.0037 / aluminum: AIMg3

### 2.5.2 Sensors DT306x

| Sensor Model             |             | ES-U1                                                                             | ES-U1-T                                           | ES-S1           | ES-U2               | ES-S2               |
|--------------------------|-------------|-----------------------------------------------------------------------------------|---------------------------------------------------|-----------------|---------------------|---------------------|
| Measuring range          |             | 1 mm                                                                              |                                                   | 1 mm            | 2 mm                | 2 mm                |
| Start of measuring ra    | ange        | 0.1 mm                                                                            |                                                   | 0.1 mm          | 0.2 mm              | 0.2 mm              |
| Resolution 1,2,3         |             | 0.02                                                                              | μm                                                | 0.02 <i>µ</i> m | 0.04 <i>µ</i> m     | 0.04 <i>µ</i> m     |
| Linearity <sup>1 4</sup> |             | < ±1                                                                              | 1 <i>µ</i> m                                      | < ±1 µm         | < ±2µm              | < ±2µm              |
| Temperature stability    | ,12         | < 0.15                                                                            | $\mu$ m / K                                       | < 0.15 µm / K   | $<$ 0.3 $\mu$ m / K | $<$ 0.3 $\mu$ m / K |
| Temperature compe        | nsation     |                                                                                   | +1                                                | 0 +180 °C (+50  | . +356 °F)          |                     |
| Sensor type              |             | unshi                                                                             | elded                                             | shielded        | unshielded          | shielded            |
| Minimum target size      | (flat)      | Ø 18                                                                              | mm                                                | Ø 12 mm         | Ø 24 mm             | Ø 18 mm             |
| Connection               |             | integrated cable, axial, standard length 3 m; 1 m, 6 m, 9 m optional <sup>5</sup> |                                                   |                 |                     |                     |
| Mounting                 | Thread      | M6                                                                                | -                                                 | M8              | M8                  | M12                 |
| wounting                 | Clamping    | -                                                                                 | ø6f7                                              | -               | -                   | -                   |
|                          | Storage     |                                                                                   | -20 +180 °C (-4 +356 °F) -20 +200 °C (-4 +392 °F) |                 |                     | 92 °F)              |
| Temperature range        | Operation   | -20 +180 °C                                                                       | C (-4 +356 °F) -20 +200 °C (-4 +392 °F)           |                 | 92 °F)              |                     |
| Pressure resistance      |             | 20 bar (front); 5 bar (rear)                                                      |                                                   |                 |                     |                     |
| Shock (DIN-EN 6006       | 8-2-27)     | 15 g / 6 ms in 3 axes, 2 directions and 1000 shocks each                          |                                                   |                 |                     |                     |
| Vibration (DIN-EN 60     | 068-2-6)    | 15 g / 49.85 2000 Hz in 3 axis ±3 mm / 10 49.85 Hz in 3 axis                      |                                                   |                 |                     | z in 3 axis         |
| Protection class (DIN    | I-EN 60529) | IP68 (plugged)                                                                    |                                                   |                 |                     |                     |
| Material                 |             | stainless steel and plastic                                                       |                                                   |                 |                     |                     |
| Weight <sup>6</sup>      |             | approx                                                                            | 2.4 g                                             | approx. 2.4 g   | approx. 4.7 g       | approx. 11 g        |
|                          | UL DTooo    |                                                                                   | -                                                 |                 |                     | <b>U</b>            |

1) Valid for operation with DT306x controller, referred to nominal measuring range

5) Length tolerance cable: nominal value 0 % / + 30 %

3) RMS value of the signal noise, static (20 Hz)

2) Relates to the mid of the measuring range, in the compensated temperature range

4) Only with DT3061 controller and 5-point linearization

6) Weight only sensor without nuts, without cable

| Sensor Model                | ES-U3                                                                   | ES-U3-T                                                                           | ES-S4        | ES-U6           | ES-U8           |                 |
|-----------------------------|-------------------------------------------------------------------------|-----------------------------------------------------------------------------------|--------------|-----------------|-----------------|-----------------|
| Measuring range             | 3 mm                                                                    |                                                                                   | 4 mm         | 6 mm            | 8 mm            |                 |
| Start of measuring ra       | ange                                                                    | 0.3 mm                                                                            |              | 0.4 mm          | 0.6 mm          | 0.8 mm          |
| Resolution <sup>1 2 3</sup> |                                                                         | 0.06                                                                              | δ <i>μ</i> m | 0.08 <i>µ</i> m | 0.12 <i>µ</i> m | 0.16 <i>µ</i> m |
| Linearity <sup>1 4</sup>    |                                                                         | < ±:                                                                              | 3 <i>µ</i> m | < ±4 µm         | < ±6 µm         | < ±8 µm         |
| Temperature stability       | 12                                                                      | < 0.45                                                                            | μm / K       | < 0.6 µm / K    | < 0.9 µm / K    | < 1.2 µm / K    |
| Temperature compe           | nsation                                                                 |                                                                                   |              | +10 +180 °C (+5 | 50 +356 °F)     |                 |
| Sensor type                 |                                                                         | unshi                                                                             | elded        | shielded        | unshielded      | unshielded      |
| Minimum target size         | (flat)                                                                  | Ø 36                                                                              | mm           | Ø 27 mm         | Ø 54 mm         | Ø 72 mm         |
| Connection                  |                                                                         | integrated cable, axial, standard length 3 m; 1 m, 6 m, 9 m optional <sup>5</sup> |              |                 |                 |                 |
| Maximatina                  | Thread                                                                  | M12                                                                               | -            | M18             | M18             | M24             |
| Mounting                    | Clamping                                                                | -                                                                                 | ø12f7        | -               | -               | -               |
| Townshing you as            | Storage                                                                 | -20 +200 °C (-4 +392 °F)                                                          |              |                 |                 |                 |
| Temperature range           | Operation                                                               | -20 +200 °C (-4 +392 °F)                                                          |              |                 |                 |                 |
| Pressure resistance         |                                                                         | 20 bar (front); 5 bar (rear)                                                      |              |                 |                 |                 |
| Shock (DIN-EN 6006          | 8-2-27)                                                                 | 15 g / 6 ms in 3 axes, 2 directions and 1000 shocks each                          |              |                 |                 |                 |
| Vibration (DIN-EN 60        | 15 g / 49.85 2000 Hz in 3 axis asdf   sdf ±3 mm / 10 49.85 Hz in 3 axis |                                                                                   |              |                 |                 |                 |
| Protection class (DIN       | I-EN 60529)                                                             | IP68 (plugged)                                                                    |              |                 |                 |                 |
| Material                    | stainless steel and plastic                                             |                                                                                   |              |                 |                 |                 |
| Weight <sup>6</sup>         |                                                                         | approx. 12 g                                                                      |              | approx. 30 g    | approx. 33 g    | approx. 62 g    |

1) Valid for operation with DT306x controller, referred to nominal measuring range

3) RMS value of the signal noise, static (20 Hz)

5) Length tolerance cable: nominal value 0 % / + 30 %

2) Relates to the mid of the measuring range, in the compensated temperature range

4) Only with DT3061 controller and 5-point linearization

6) Weight only sensor without nuts, without cable

### 2.5.3 Controller DT307x

| Controller Model                   |                  | DT3070                                                                                                    | DT3071                                                                      |  |  |
|------------------------------------|------------------|----------------------------------------------------------------------------------------------------|-----------------------------------------------------------------------------|--|--|
| Desclution 1                       | static (20 Hz)   | 0.005 % FSO                                                                                                    |                                                                             |  |  |
| Resolution -                       | dynamic (20 kHz) | 0.025 % FSO                                                                                                    |                                                                             |  |  |
| Frequency response (-3dB)          |                  | selectable                                                                                                    | selectable 20 kHz, 5 kHz, 20 Hz                                             |  |  |
| Measuring rate                     |                  |                                                                                                    | 50 kSa/s                                                                    |  |  |
| Linearity <sup>2</sup>             |                  | < ± 0.2 % FSO                                                                                                    | < ± 0.1 % FSO                                                               |  |  |
| Temperature stability <sup>3</sup> |                  | < 0                                                                                                    | .050 % FSO / K                                                              |  |  |
| Temperature compensation           |                  | +                                                                                                    | +10 +50 °C                                                                  |  |  |
| Target material <sup>4</sup>       |                  | Steel, aluminum                                                                                                    |                                                                             |  |  |
| No. of characteristic curves       |                  | 1                                                                                                    | max. 4                                                                      |  |  |
| Supply voltage                     |                  | 12 32 VDC                                                                                                    |                                                                             |  |  |
| Power consumption                  |                  | typ. 2.5 W (max. 2.8 W)                                                                                                    |                                                                             |  |  |
| Digital interface                  |                  | Ethernet                                                                                                    | Ethernet / selectable: switching output (TTL),<br>temperature output (05 V) |  |  |
| Analog output                      |                  | 0 10 V ; 4 20 mA (short circuit proof)                                                                                                    |                                                                             |  |  |
| Connection                         |                  | Sensor: plug connector triaxial socket; supply/signal: 8-pole M12 connector triaxial socket; supply/signal: 8-pole M12 connector (cable see accessories) |                                                                             |  |  |
|                                    | operation        | 0 +50                                                                                                    | °C (+32 +122 °F)                                                            |  |  |
| iemperature range –                | storage          | -10 +70 °C (+14 +158 °F)                                                                                                    |                                                                             |  |  |

| Shock (DIN-EN 60068-2-27)       | 15 g / 6 ms in 3 axes, 2 directions and 1000 shocks each           |
|---------------------------------|--------------------------------------------------------------------|
| Vibration (DIN-EN 60068-2-6)    | 5 g / 10 $\dots$ 500 Hz in 3 axes, 2 directions and 10 cycles each |
| Protection class (DIN-EN 60529) | IP67 (plugged)                                                     |
| Material                        | Die-cast aluminium                                                 |
| Weight                          | approx. 230 g                                                      |

FSO = Full Scale Output

1) RMS noise relates to mid of measuring range, in the compensated temperature range

2) Value with 3-/5-point linearization

3) Relates to mid of measuring range

4) Steel: St37 Stahl DIN1.0037 / aluminum: AIMg3

### 2.5.4 Sensor DT307x

| Sensor Model                          |                | ES-S04                                                                                                    |  |  |
|---------------------------------------|----------------|----------------------------------------------------------------------------------------------------|--|--|
| Measuring range                       |                | 0.4 mm                                                                                                    |  |  |
| Start of measuring range              |                | 0.04 mm                                                                                                    |  |  |
| Resolution <sup>1, 2, 3</sup>         | static (20 Hz) | 0.02 <i>µ</i> m                                                                                              |  |  |
| Linearity <sup>1, 4</sup>             |                | $\leq \pm 1  \mu m$                                                                                          |  |  |
| Temperature stability <sup>1, 2</sup> |                | $\leq$ 0.1 $\mu$ m / K                                                                                       |  |  |
| Temperature compensation              |                | +10 +180 °C (+50 +356 °F)                                                                                    |  |  |
| Sensor type                           |                | unshielded                                                                                                   |  |  |
| Minimum target size (flat)            |                | ø 5 mm                                                                                                    |  |  |
| Connection                            |                | integrated cable, axial, length 0.25 m, 0.5 m or 0.75 m ⁵<br>bending radius: static ≥ 10 mm, dynamic ≥ 20 mm |  |  |
| Mounting                              |                | screw connection M4                                                                                          |  |  |
| Opera                                 |                | -20 +180 °C (-4 +356 °F)                                                                                     |  |  |
|                                       | Storage        | -20 +180 °C (-4 +356 °F)                                                                                     |  |  |
| Pressure resistance                   |                | 100 bar front side                                                                                           |  |  |
| Shock (DIN-EN 60068-2-27)             |                | 15 g / 6 ms in 3 axes, 2 directions and 1000 shocks each                                                     |  |  |
| Vibration (DIN-EN 60068-2-6)          |                | 5 g / 10 500 Hz in 3 axes, 2 directions and 10 cycles each                                                   |  |  |
| Protection class (DIN-EN 60529)       |                | IP50                                                                                                    |  |  |
| Material                              |                | stainless steel and plastic                                                                                  |  |  |
| Weight                                |                | approx. 25 g                                                                                                 |  |  |

1) Valid for operation with DT307x controller, referred to nominal measuring range

2) Relates to the mid of the measuring range, in the compensated temperature range

3) RMS value of the signal noise, static (20 Hz)

4) Only with DT307x controller and 3-point or 5-point linearization

5) Length tolerance cable:  $\pm 0,03$  m

eddyNCDT 306x / 307x

# 3. Delivery

## 3.1 Unpacking, Included in Delivery

- 1 Sensor incl. sensor cable
- 1 Controller
- 1 Test log
- 1 Quick manual
- 1 PC3/8-M12 (analog output/ power supply)
- 1 SCD2/4/RJ45 Ethernet adapter cable
- Carefully remove the components of the measuring system from the packaging and ensure that the goods are forwarded in such a way that no damage can occur.
- Check the delivery for completeness and shipping damage immediately after unpacking.
- If there is damage or parts are missing, immediately contact the manufacturer or supplier.

You will find optional accessories in the appendix, see Chap. A 1

# 3.2 Storage

- Temperature range storage:
  - Sensors:

Controller:

-20 ... +180 °C (-4 ... +356 °F), valid for sensor ES-S04, ES-U1, ES-U1-T -20 ... +200 °C (-4 ... +392 °F) -10 ... +70 °C (+14 ... +158 °F) 5 - 95 % (non condensing)

- Humidity:

#### Installation and Assembly 4.

#### 4.1 General

No sharp or heavy objects should be allowed to affect the cable sheath of the sensor cable, the supply cable and the output cable.

Fig. 3 Shielded sensor

A damaged cable cannot be repaired. Tension on the cable is not permitted!

#### Model 4.1.1

The eddyNCDT measuring system will be used with unshielded or shielded sensors.

## Unshielded sensors

- Type designation: ES-Ux or ES-Ux-T
- Construction: The sensor cap with encapsulated coil consists of electrically non-conducting materials.
- In the radial direction metal parts in the vicinity may behave similar to the
- measuring object, rendering the measurement result inaccurate. Please note this by selection of material for sensor mounting and their setup.

Fig. 2 Unshielded sensors with thread (left), without thread (right)

# Shielded sensors

- Type designation: ES-Sx
- Construction: The sensor enclosed up to its front face with a steel housing with a mounting thread. With it the sensor is shielded from interference through radially near located metal parts.

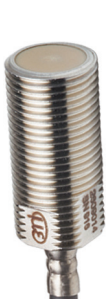

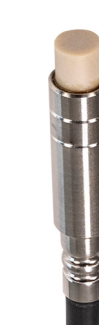

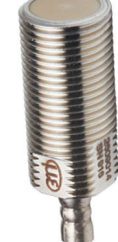

### 4.1.2 Start of Measuring Range

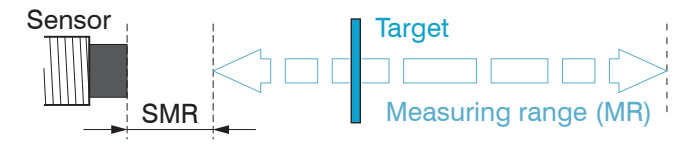

Fig. 4 Start of measuring range (SMR), the minimum distance between sensor face and target

For each sensor a minimum distance to the measuring object must be maintained.

This avoids a measurement uncertainty due to the sensor pressing on the measuring object and mechanical damage to the sensor/ target.

Eddy current displacement sensors can be affected in their measurement properties by a metallic holder.

Depending on the sensor type, the following sensor mounting should be preferred:

- unshielded sensors: Standard mounting
- shielded sensors: Flush mounting

## 4.2 Installation Scenario Sensor

### 4.2.1 Standard Mounting

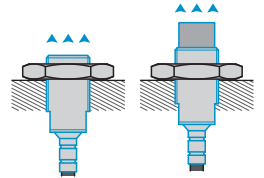

The sensors protrude beyond the metal holder.

The installation scenario depicted is used for factory calibration of the sensors at Micro-Epsilon.

The technical sensor data correspond to standard installation conditions. If you want to achieve the values indicated in the data sheet, we recommend to install the sensor in the same way as it was during calibration.

### Sensors with a thread

- Insert the sensor through the hole in the sensor holder.
- Screw the sensor tight.
- Turn the mounting nuts from the delivery on both sides on the thread protruding from the holder.
- Tighten the mounting nuts carefully to avoid damage, particularly to smaller sensors.

Prefer the standard mounting of the sensor, because the optimum measurement results can be achieved with this method. During calibration maintain the same relative position of the sensor to the holder as for the measurement!

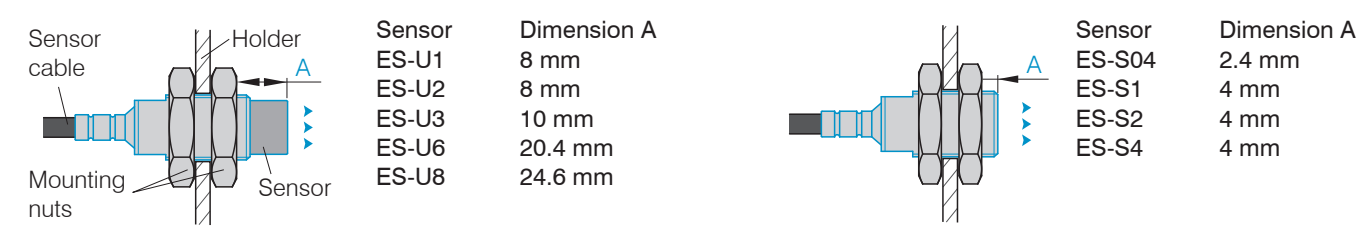

Fig. 5 Unshielded sensor with thread in standard mounting

Fig. 6 Shielded sensor with thread in standard mounting

During the factory-calibration of the sensors, the sensor front face is in a defined distance A from the mounting nut. Consider this distance A for the application in order to achieve maximum linearity.

### Sensors for clamping without thread

Mount sensors without thread preferably with a circumferential clamping. You can alternatively mount the sensors with a plastic grub screw.

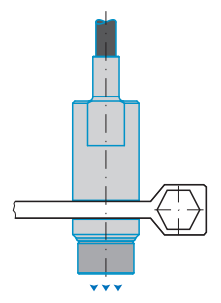

This type of sensor installation ensures the highest level of reliability because the sensor's cylindrical cover is clamped over a relatively large area. It is imperative in complex installation environments such as machines and production plants.

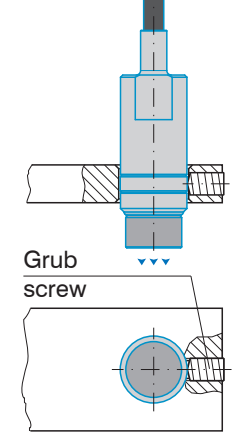

This simple type of fixture is only recommended for installation locations that are free of impact and vibration. The grub screw must be made of plastic so that it cannot damage or deform the sensor housing.

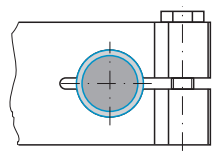

Fig. 7 Circumferential clamping with clamping collet

Fig. 8 Radial spot clamping with plastic grub screw

# NOTICE

Do not use any grub screws made of metal. > Risk of damage to the sensor

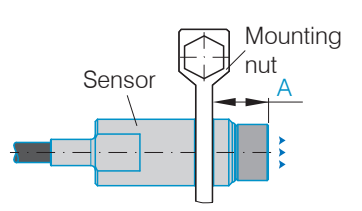

| Dimension A |
|-------------|
| 7 mm        |
| 10 mm       |
|             |

During the factory-calibration of the sensors, the sensor front face is in a defined distance A from the mounting nut. Consider this distance A for the application in order to achieve maximum linearity.

Fig. 9 Distance between sensor front face and the sensor bracket without thread (standard mounting)

### eddyNCDT 306x / 307x

4.2.2 Flush Mounting

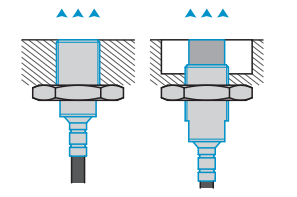

Flush mounting does not correspond to factory calibration. Micro-Epsilon recommends to carry out at least a 3-point field linearization.

- Linearize the measuring system, if possible, when it is
- exactly arranged (in the same way as it will be arranged later during the measurement process).

### Sensors with a thread

- Deut shielded or unshielded sensors flush in a sensor holder of insulating material (plastic, ceramic, et cetera).
- Mount unshielded sensors flush in a metal sensor holder, see Fig. 10. Make sure that a recess of a size three times the sensor diameter is used.
- Mount the shielded sensors flush in a metal sensor holder, see Fig. 11.
- In all mounting cases screw the sensor into the threaded hole and lock it with the mounting nut.
- Tighten carefully to avoid damage, particularly to smaller sensors.

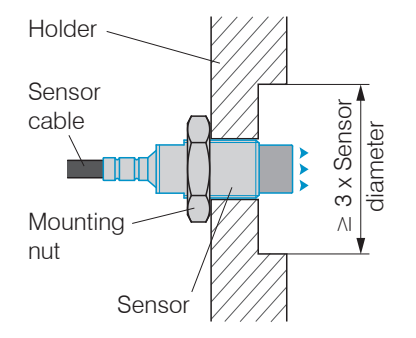

Fig. 10 Flush mounting of an unshielded sensor in a metal holder

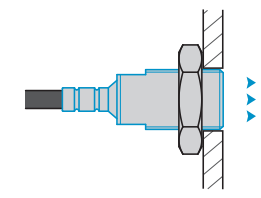

Fig. 11 Flush mounting of a shielded sensor in a metal holder

# 4.3 Measurement Setup, Operating Multiple Sensors

Eddy current sensors generate magnetic fields that can overlap if the sensors are placed too close to each other (so-called cross-talk). There are two solutions to avoid this:

- Mounting with sufficient minimum Distance
- Mounting sensors with different frequencies, LF (low frequency) and HF (high requency)

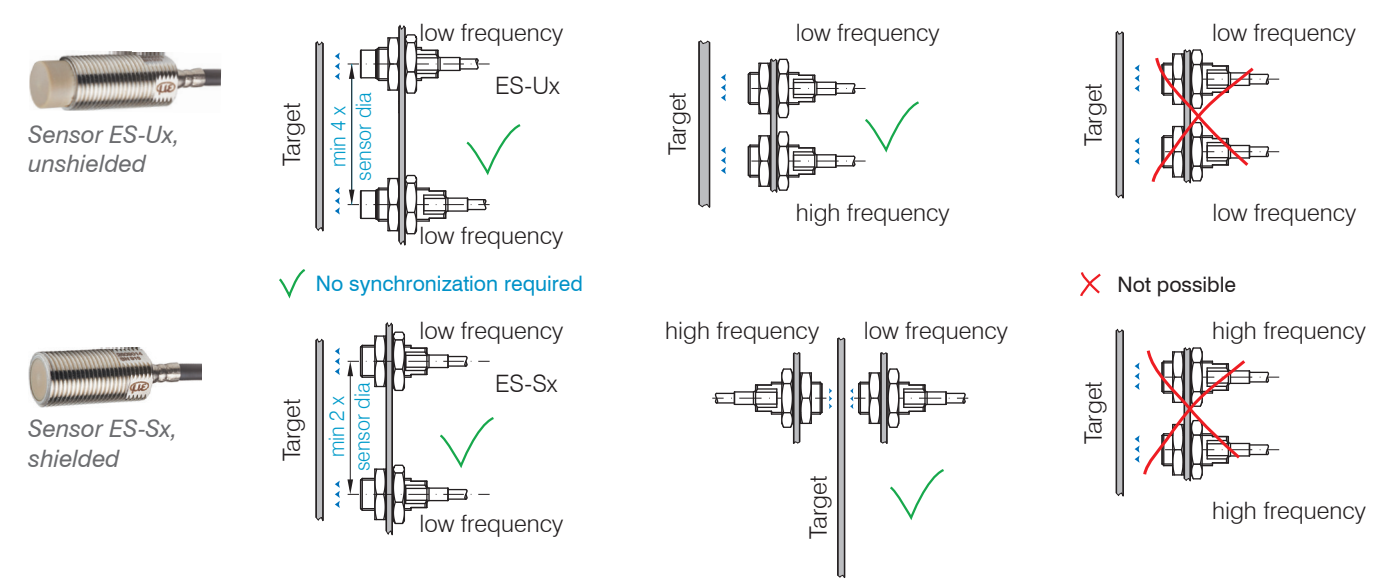

For the simultaneous operation of several measuring systems, these can be supplied with a new type of frequency separation (LF/HF). The frequency separation enables multi-channel operation without mutual influence. This function makes synchronization superfluous. If there are more than 2 sensors, the alternating sequence LF-HF-LF-HF-LF- ... or HF-LF-HF-LF- ... must be observed.

The choice of LF or HF sensors only affects the frequency of the electric field and has no effect on the accuracy, max. frequency response or measuring rate of the controller.

### eddyNCDT 306x / 307x

### 4.4 Dimensional Drawings Sensors

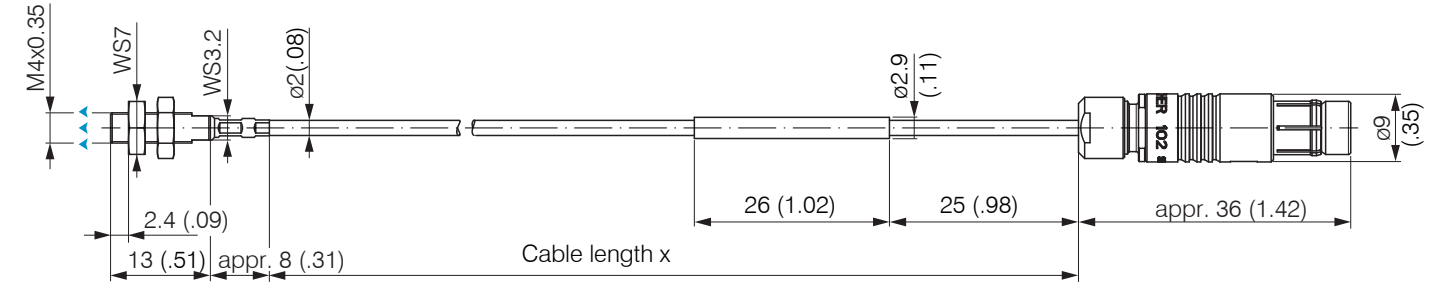

Fig. 12 Dimensional drawing sensors ES-S04-CAx/mB0, dimensions in mm (inches)

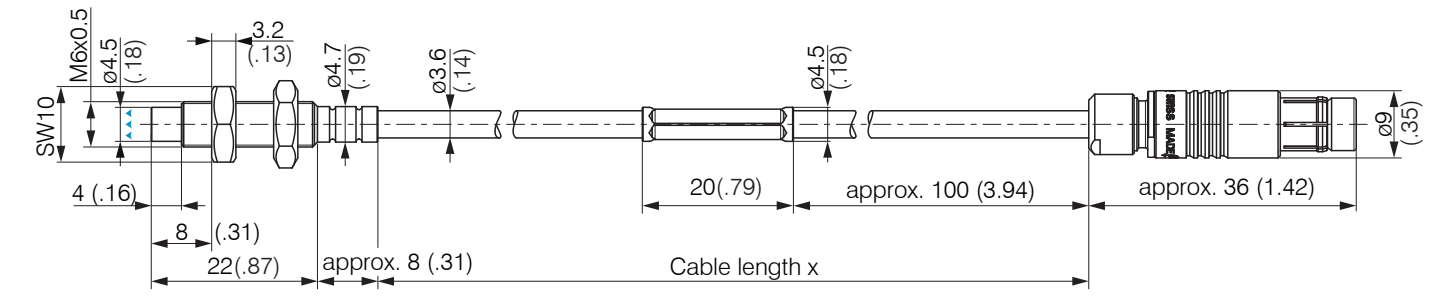

Fig. 13 Dimensional drawing sensors ES-U1-C-CAx/mB0, dimensions in mm (inches)

Measurement direction

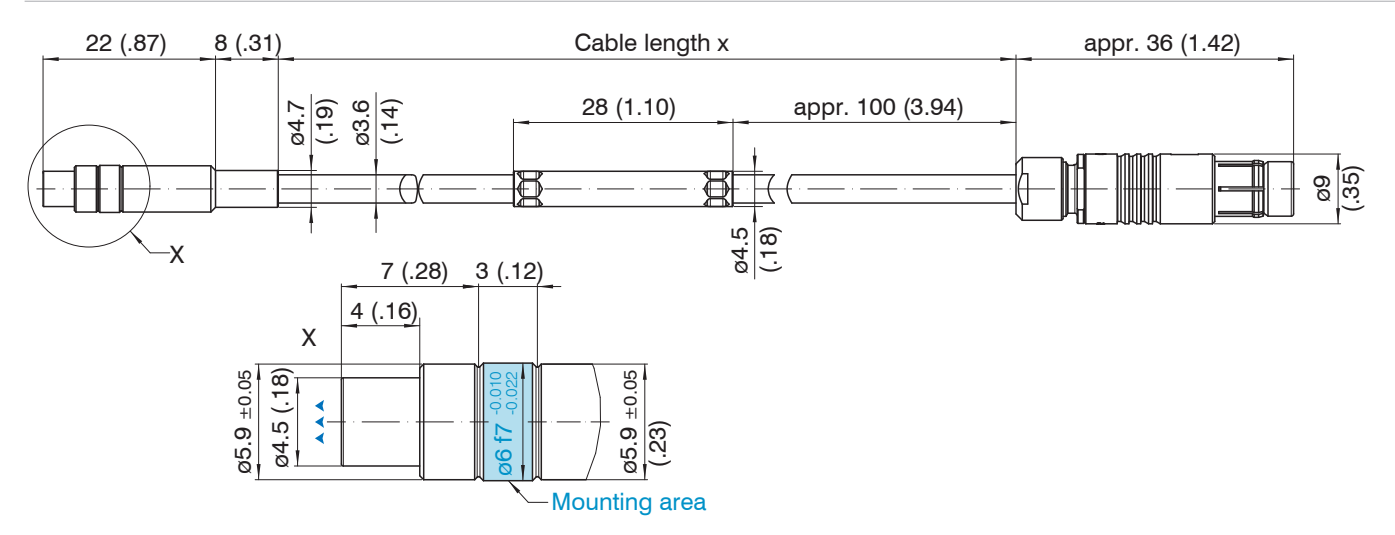

Fig. 14 Dimensional drawing sensors ES-U1-T-CAx/mB0, dimensions in mm (inches)

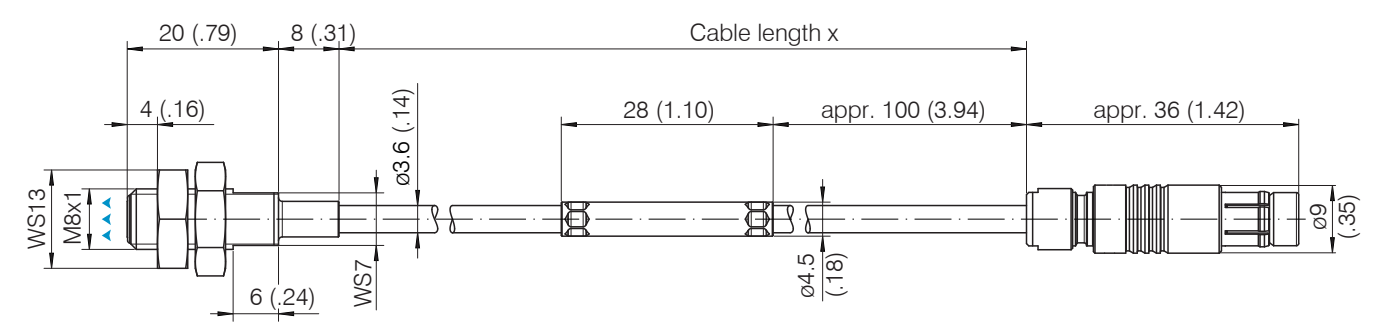

Fig. 15 Dimensional drawing sensors ES-S1-C-CAx/mB0, dimensions in mm (inches)

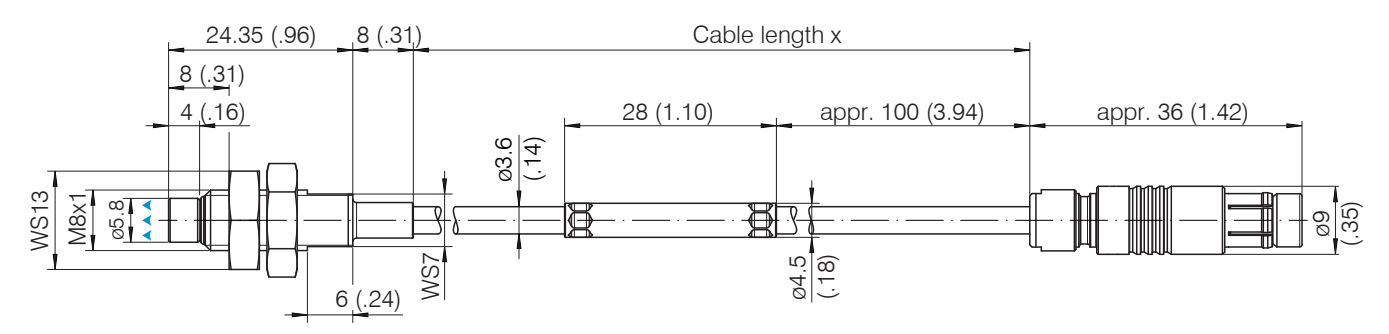

Fig. 16 Dimensional drawing sensors ES-U2-C-CAx/mB0, dimensions in mm (inches)

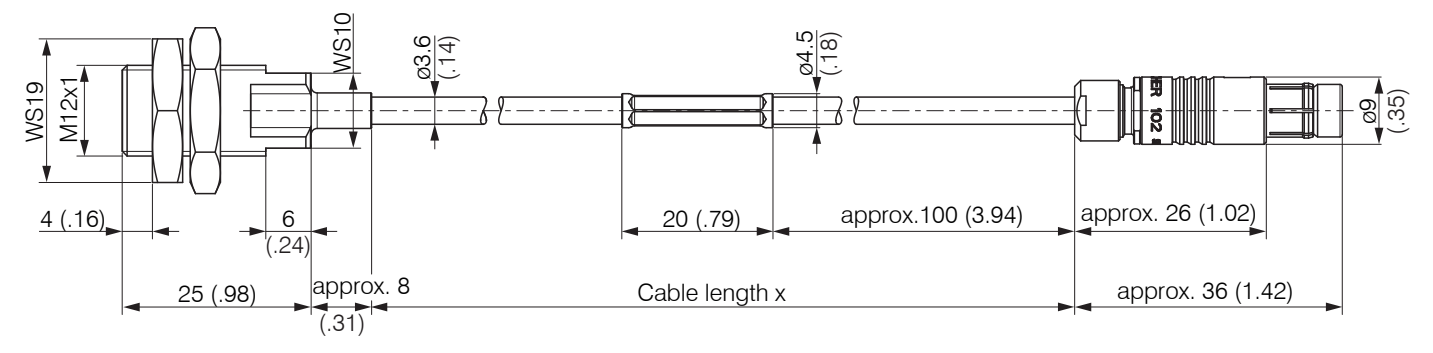

Fig. 17 Dimensional drawing sensors ES-S2-C-CAx/mB0, dimensions in mm (inches)

Measurement direction

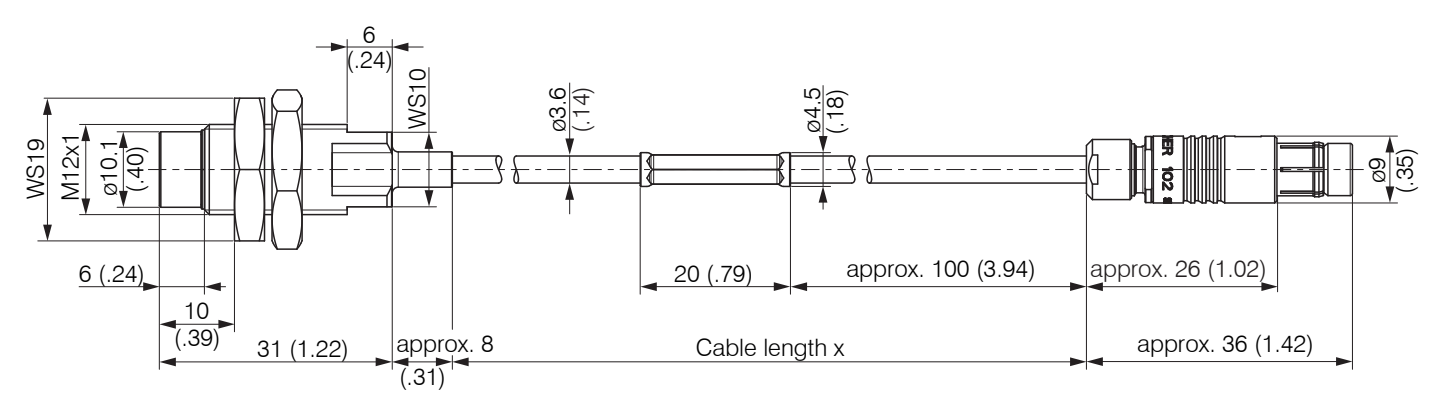

Fig. 18 Dimensional drawing sensors ES-U3-C-CAx/mB0, dimensions in mm (inches)

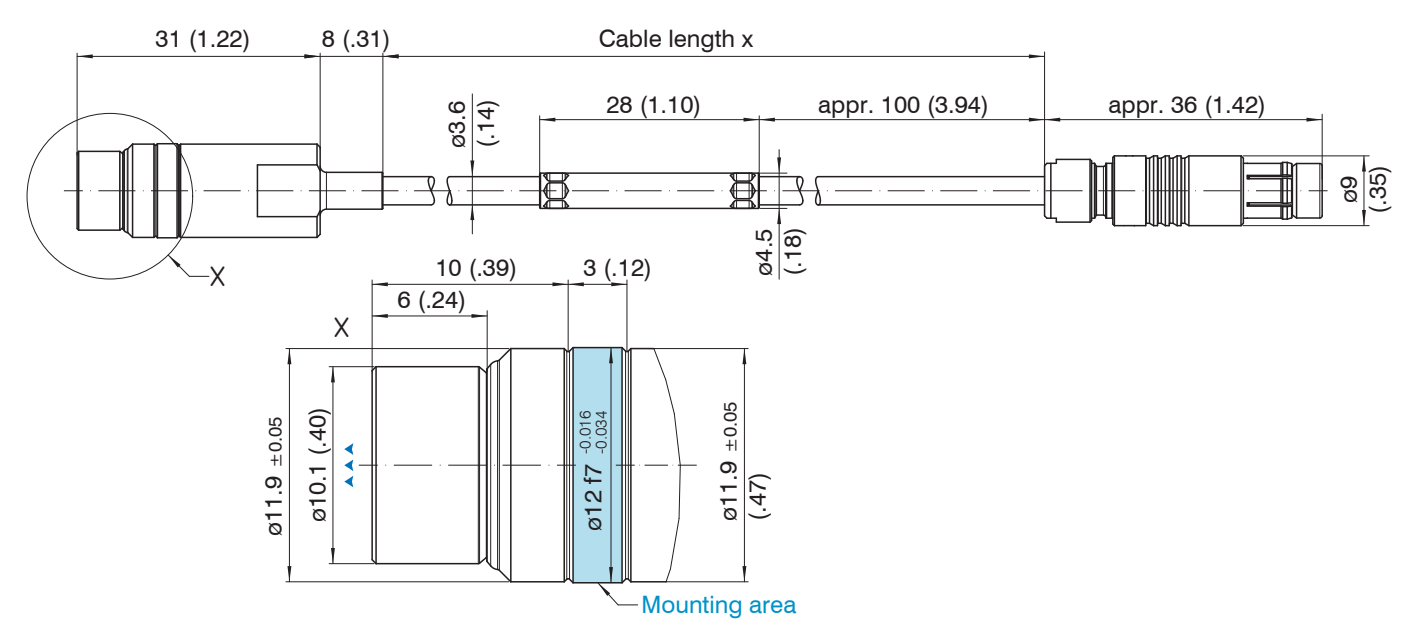

Fig. 19 Dimensional drawing sensors ES-U3-T-CAx/mB0, dimensions in mm (inches)

Measurement direction

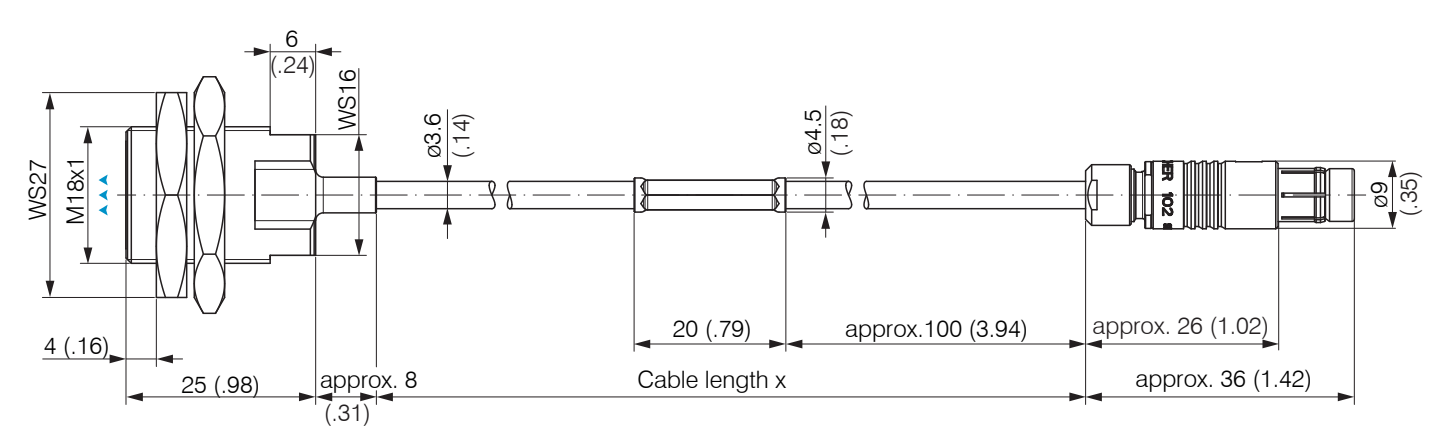

Fig. 20 Dimensional drawing sensors ES-S4-C-CAx/mB0, dimensions in mm (inches)

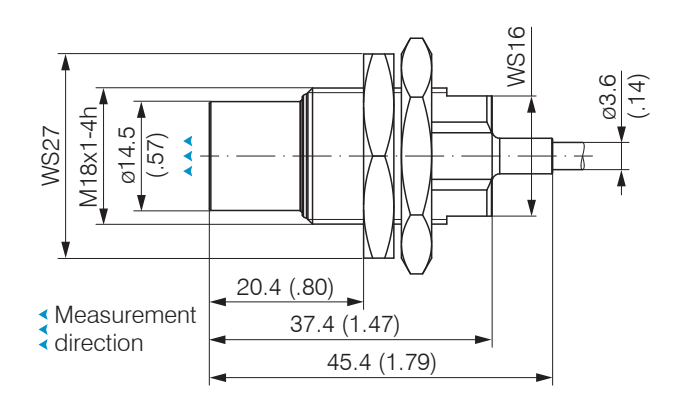

Fig. 21 Dimensional drawing sensors ES-U6-C-CAx/mB0

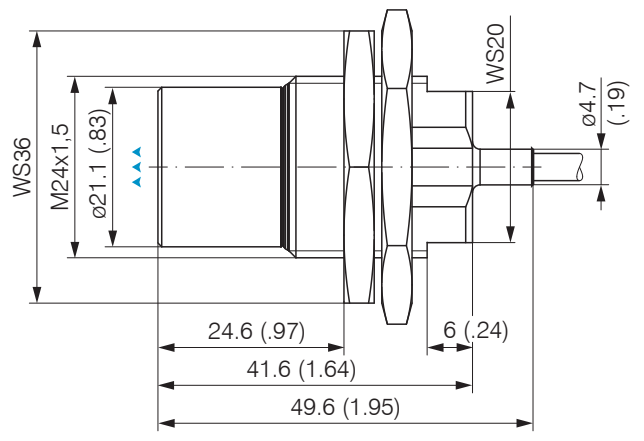

Fig. 22 Dimensional drawing sensors ES-U8-C-CAx/mB0

eddyNCDT 306x / 307x

### 4.5 Sensor Cable

Do not kink the cable. Observe the minimum bending radii.

| Cable-ø 2 mm   |                               |       |
|----------------|-------------------------------|-------|
| ES-S04-CAx/mB0 | fixed installation,<br>static | 10 mm |
|                | dynamic                       | 20 mm |

Fig. 23 Minimum bending radii of the sensor cables

Route the sensor cable in such a way that no sharp-edged or heavy objects can affect the cable sheath.

Connect the sensor cable to the controller.

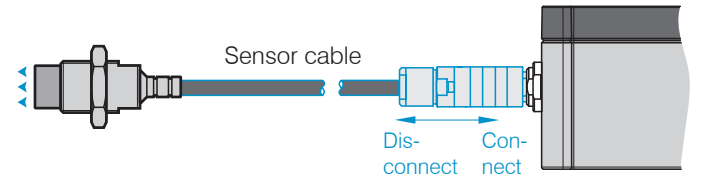

To release the plug-in connection, hold the plug-in connector on the grooved grips (outer sleeves) and pull apart in a straight line.

- Pulling on the cable and the clamping nut locks the connector and does not release the connection. Avoid excessive pulling of
- the cables. Do not shorten the sensor cable. Loss of the technical data specified
- Check the plugged connections for firm seating.

### Installation and Assembly

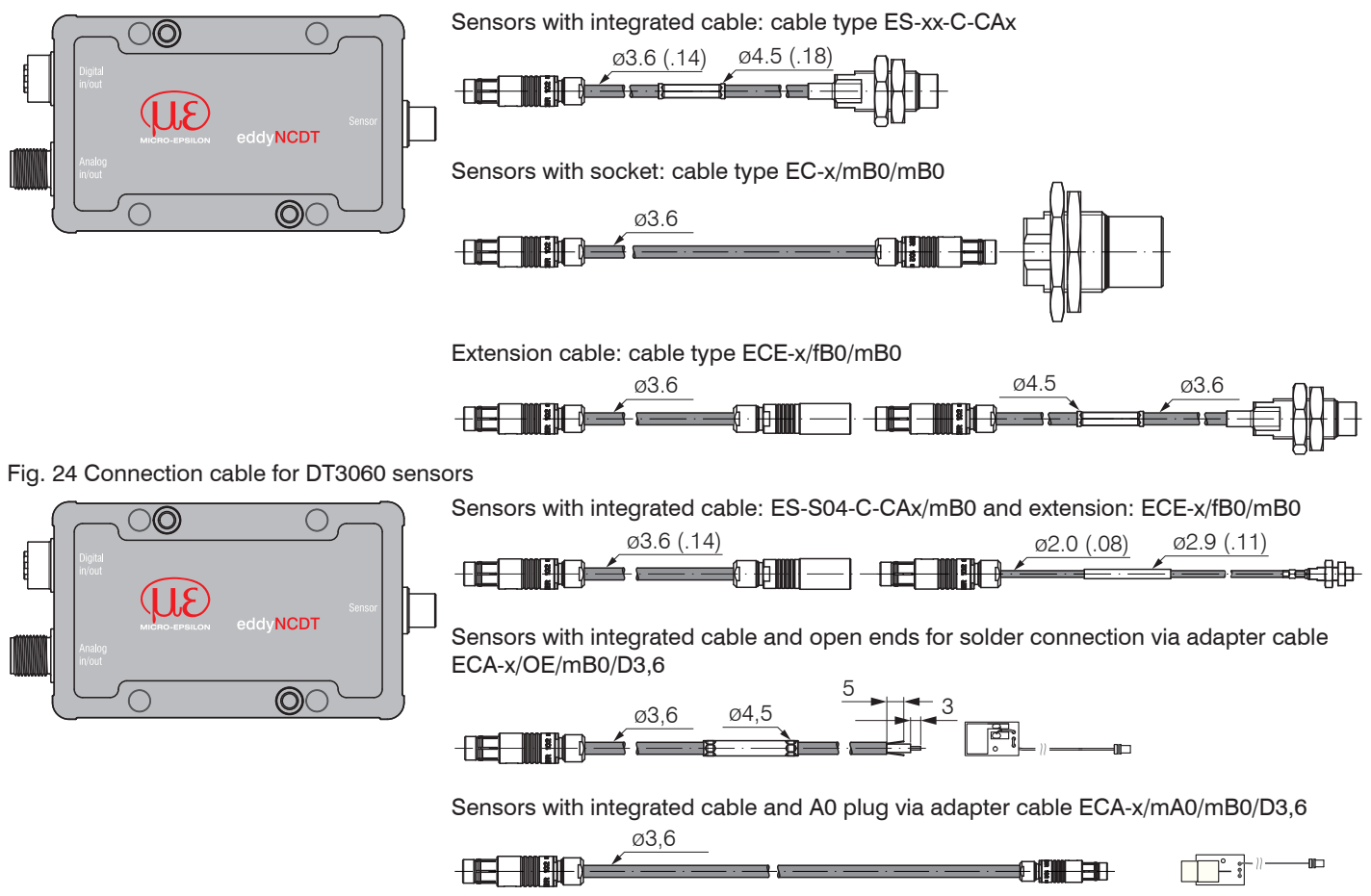

Fig. 25 Connection cable for DT3070 sensors

# 4.6 Dimensional Drawing Controller

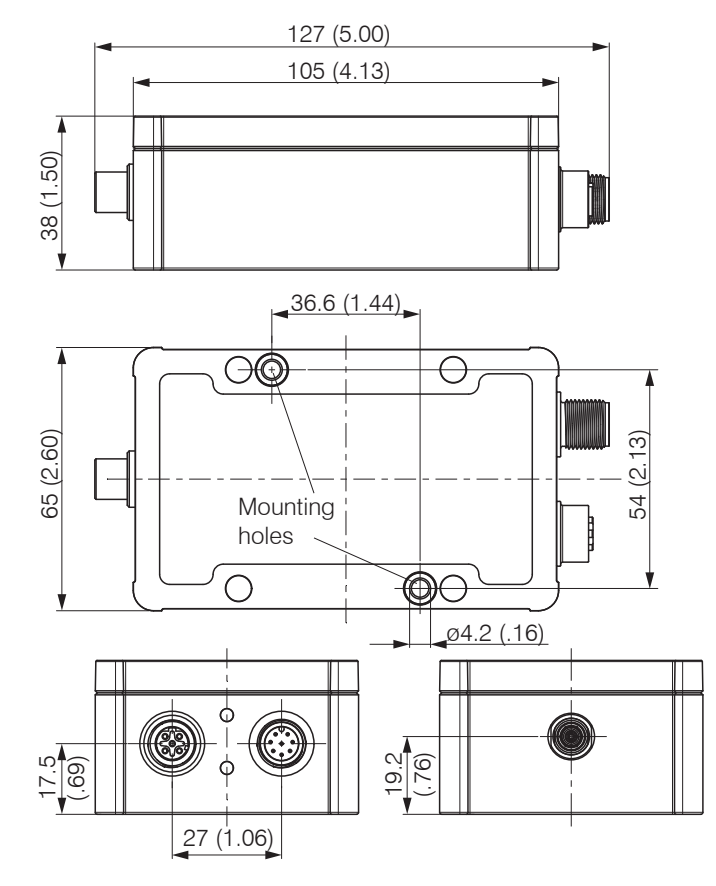

The controller DT306x, DT307x is installed in an aluminum casing.

- The oscillator electronics feeds the sensor with a frequency and amplitude-stable AC voltage.
- The demodulator electronics demodulates, linearizes and amplifies the distance dependent measuring signal.

The controller is already factory-calibrated to the included sensor and sensor cable.

Fig. 26 Dimensional drawing of the controller DT306x and DT307x, dimensions in mm (inches)

# 4.7 Target Size

The relative size of the target object compared with the sensor affects the linearity and slope deviation for eddy current sensors.

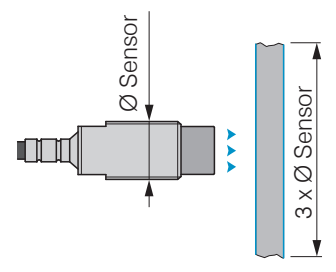

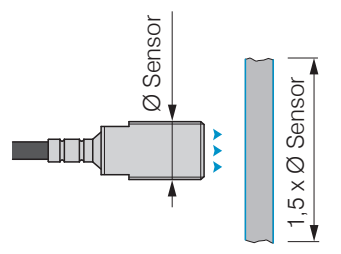

Fig. 27 Minimum target size for unshielded sensors

Fig. 28 Minimum target size for shielded sensors

If the required object minimum size cannot be complied with, the following aspects must be taken into account for a sufficiently high linearity:

- The size of the target must not change.
- The target must not be moved laterally to the sensor face.

A successful calibration is a prerequisite to minimize linearity errors.

In order to achieve an optimal result, Micro-Epsilon recommends a linearity calibration on the corresponding measuring object. A change of the measuring object size has significant effects on the quality of the measurement results.

# 4.8 Electrical Connections

## 4.8.1 Connection Options

Power supply and signal output are provided via plug connectors on the front of the controller.

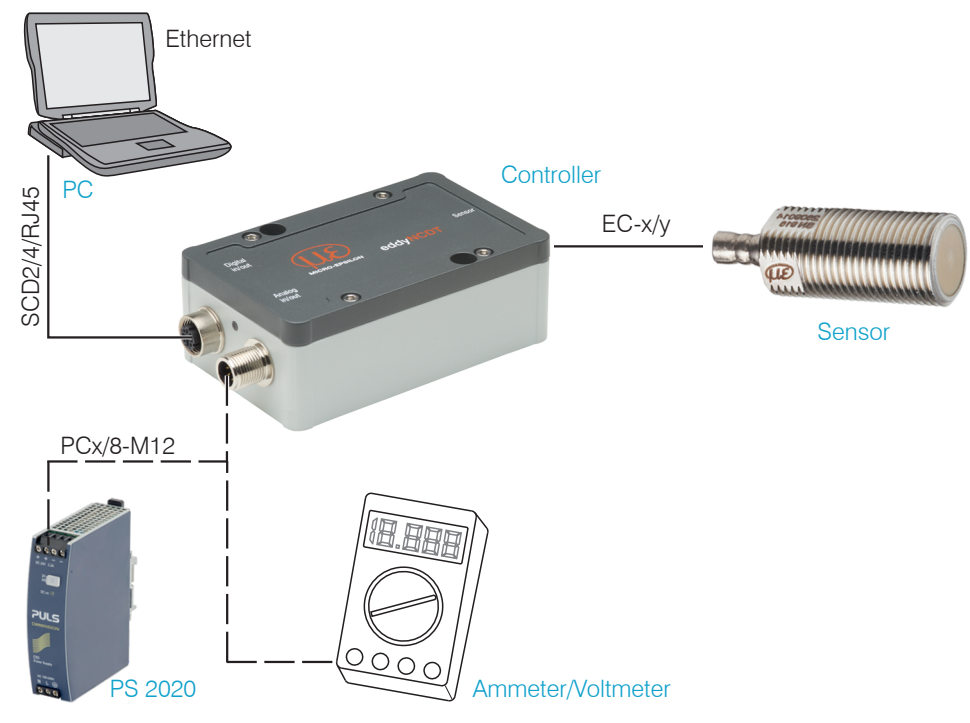
#### 4.8.2 Pin Assignment

| PIN    | Wire color<br>PCx/8-M12 | Signal                                                                               |  |
|--------|-------------------------|--------------------------------------------------------------------------------------|--|
| 2      | brown                   | +24 VDC supply, polarity protection                                                  |  |
| 7      | blue                    | GND supply                                                                           |  |
| 1      | white                   | Displacement V <sub>out</sub> (load min. 30 kOhm)                                    |  |
| 6      | pink                    | GND displacement                                                                     |  |
| 8      | red                     | Displacement I <sub>out</sub> (load max. 500 Ohm)                                    |  |
| 3      | green                   | Temperature and switching output 1 <sup>1</sup><br>V temp sensor / limit value 1     |  |
| 4      | yellow                  | Temperature and switching output 2 <sup>1</sup><br>V temp controller / limit value 2 |  |
| 5      | gray                    | GND temperature, threshold                                                           |  |
| Shield |                         |                                                                                      |  |

Fig. 30 Pin assignment and color codes

The PCx/8-M12 is a fully assembled power- and output cable; length is 3, 5 or 10 m. The GND analog grounds are connected internally. The outputs are short circuit proof.

1) Only available with controller DT3061, DT3071

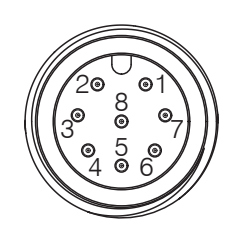

Fig. 29 Pin side 8-pin. housing plug

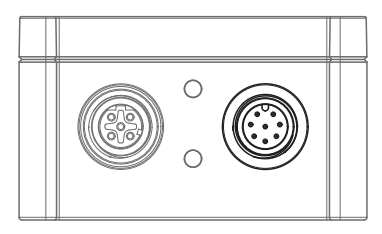

Fig. 31 Supply and analog output controller, 8-pin male connector

## 4.8.3 Supply Voltage

Nominal value: 24 V DC (12 ... 32 V, P < 2,5 W)

Switch on the power supply unit once wiring is completed.

Connect the inputs "2" and "7" at the controller with a 24 V voltage supply.

|                          | Controller<br>Pin | PCx/8-M12<br>Color | Supply         |
|--------------------------|-------------------|--------------------|----------------|
|                          | 2                 | brown              | V <sub>+</sub> |
| └ <u></u> _ <u>7</u> ¢⊥¦ | 7                 | blue               | GND supply     |

# 4.8.4 Analog Output, Displacement

The controller provides a current output 4 ... 20 mA, voltage output 0 ... 10 V.

# Voltage output:

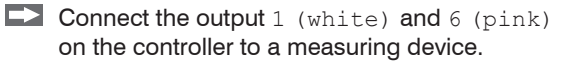

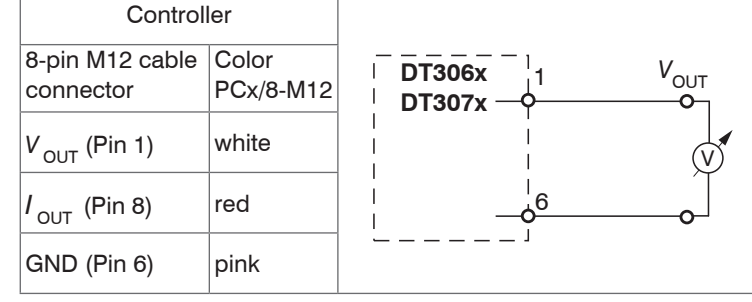

Fig. 33 Wiring for voltage supply

Use the supply voltage for measurement instruments only and not for drive units or similar sources of pulse interference at the same time. Micro-Epsilon recommends using an optional available power supply unit PS2020 for the controller.

Fig. 32 Connection of supply voltage

## **Current output:**

Connect the output 8 (red) and 6 (pink) on the controller to a measuring device.

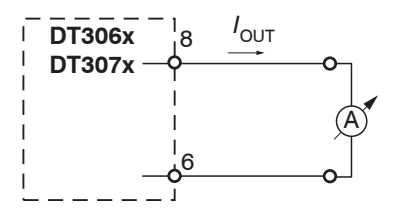

Fig. 34 Wiring for current output

## 4.8.5 Temperature and switching output

#### 4.8.5.1 General

These functions are possible with the DT3061 and DT3071 controller. Depending on the programming, an output can be used as temperature or switching output.

#### 4.8.5.2 Analog Output, Temperature

The temperature output enables to output the controller or sensor temperature.

| Controller                                |                 |  |  |  |
|-------------------------------------------|-----------------|--|--|--|
| 8-pol. M12 cable connector                | Color PCx/8-M12 |  |  |  |
| $V_{OUT}$ (Pin 3), Temperature sensor     | green           |  |  |  |
| $V_{OUT}$ (Pin 4), Temperature controller | yellow          |  |  |  |
| GND (Pin 5)                               | gray            |  |  |  |

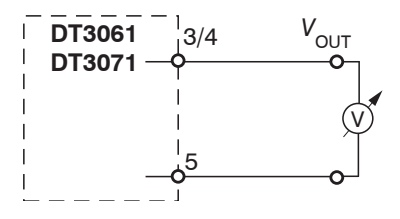

Fig. 35 Circuit of temperature measurement

# 4.8.5.3 Switching Output for Limit Value

Both switching outputs can be used for limit value monitoring of the displacement signal, Electrical properties of the switching outputs:

- 0 ... 5V (TTL), short circuit proof
- Load at least 10 kOhm

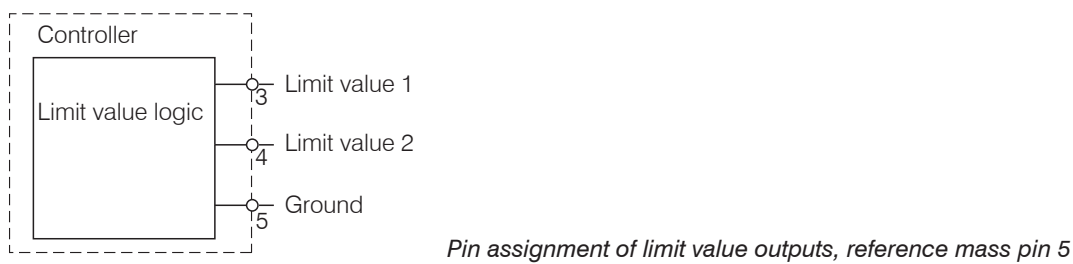

# 5. Operation

# 5.1 Checking the Measuring System Setup

1) Is the sensor adjusted for the application (target material)?

2) Are the sensor, sensor cable length and controller aligned (type and serial number)?

3) Is the sensor connected? Are the cable connections tight?

Let warm up the measuring system for about 30 up to 60 minutes before you run a measuring or calibration. This avoids measuring inaccuracies.

# 5.2 LED Controller

|                                                                       | LED State |        |     |     |
|-----------------------------------------------------------------------|-----------|--------|-----|-----|
|                                                                       | green     | orange | red | off |
| Controller in operation,<br>measurement runs                          |           |        |     |     |
| Software update                                                       | -×        |        |     |     |
| Sensor or target outside measuring range                              |           | -×-    |     |     |
| No sensor connected, limit value or warning threshold exceeded, error |           |        | •   |     |
| No power supply                                                       |           |        |     | 0   |

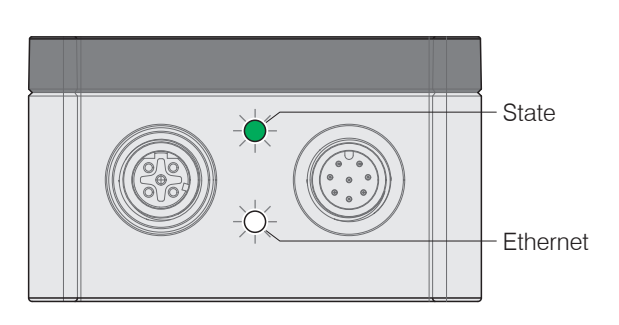

Legend LED

on

l\_ flashes

⊖ off

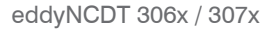

#### 5.3 **Control via Web Interface**

#### 5.3.1 **Requirements**

The controller generates dynamic web pages, that contain the current settings of the controller and the peripherals. The operation is only possible as long as there is an Ethernet connection to the controller. You need a web browser that supports HTML5 (e. g. Firefox ≥ 3.5 or Internet Explorer ≥ 10) on a PC with a network connection. Use a LAN cable with M12 screw connection and RJ-45 connector, e.g. as SCD2/4/RJ45 cable available as optional accessory.

| Start the SensorTOOL program and cli | ck the button 🐑.                               |                            |
|--------------------------------------|------------------------------------------------|----------------------------|
| Connections 📀                        |                                                |                            |
| Sensor group                         |                                                |                            |
| eddyNCDT 🗸                           |                                                | <u> II</u> E               |
| Sensor type                          |                                                | Sensor TOOL MICRO-EPSILOI  |
| eddyNCDT 306x/307x 🗸                 |                                                | English 📀                  |
|                                      | Search Results (1)<br>eddyNCDT 306x/307x       | Raw Parameter View         |
| Settings                             | Parameters                                     | Start Data Acquisition     |
| Search serial interfaces             | Serial number controller: 709                  |                            |
| Ouick scan RS485                     |                                                | U Open website             |
| Enable logging                       |                                                | \delta Configure sensor IP |
| Click the button 🖳.                  | Choose the desired sensor. Click on the buttor | <b>n</b> Open Website.     |

The tool searches for connected DT306x and DT307x controller on available interfaces.

The controller is factory-set to direct connection with a static IP address to facilitate initial operation of the control.

Fig. 36 Auxiliary program for sensor search and to start web interface

If your browser is set to access the Internet via a proxy server, please add the controller IP address to the IP addresses in the browser settings, which are not to be routed over the proxy server. The MAC address of the measuring device is given on the controller rating plate.

"Javascript" and "CSS" must be enabled in the browser so that measurement results can be displayed graphically.

# Operation

| Direct connection to PC                                                                                                    |                                                                                                    | Network                                                                                                    |  |
|----------------------------------------------------------------------------------------------------|----------------------------------------------------------------------------------------------------|----------------------------------------------------------------------------------------------------|--|
| PC with static IP                                                                                                    | PC with DHCP                                                                                                    | Controller with dynamic IP, PC with DHCP                                                                                                    |  |
| Connect the controller to a PC via a direct Ethernet connection (LAN).                                                                                                    |                                                                                                    | Connect the controller to a switch.                                                                                                    |  |
| <ul> <li>Start the SensorTool program.</li> <li>Click the button . Select<br/>the designated controller from<br/>the list. In order to change the<br/>address settings, click the button<br/>Change IP</li> <li>Address type: static IP-Address</li> <li>IP address: 169.254.168.150<sup>1</sup></li> <li>Subnet mask: 255.255.0.0</li> <li>Click the button Apply, to trans-<br/>mit the changes to the controller.</li> <li>Click the button Open website,<br/>to connect the controller with<br/>your default browser.</li> <li>1) Requires that the LAN connection<br/>on the PC uses, for example, the fol-<br/>lowing IP address: 169.254.168.1.</li> </ul> | <ul> <li>Wait until Windows has established a network connection (connection with limited connectivity).</li> <li>Start the SensorTool program.</li> <li>Click the button 2. Select the designated controller from the list.</li> <li>Click the button Open website, to connect the controller with your default browser.</li> </ul> | <ul> <li>Enter the controller in the DHCP / register the controller in your IT department.</li> <li>The controller gets assigned an IP address from your DHCP server. You can check this IP address with the SensorTool program.</li> <li>Start the SensorTool program.</li> <li>Click the button Q. Select the designated controller from the list.</li> <li>Click the button Open website to connect the controller with your default browser.</li> <li>Alternatively: If DHCP is used and the DHCP server is linked to the DNS server, access to the controller via a host name of the structure "DT3060_<serial number="">" is possible.</serial></li> <li>Start a web browser on your PC. Type "DT3060_<serial number=""> "the address bar of your web browser.</serial></li> </ul> |  |
| Interactive websites for programming t                                                                                                    | he controller and peripherals now appe                                                                                                    | ar in the web browser.                                                                                                    |  |

## 5.3.2 Access via Web Interface

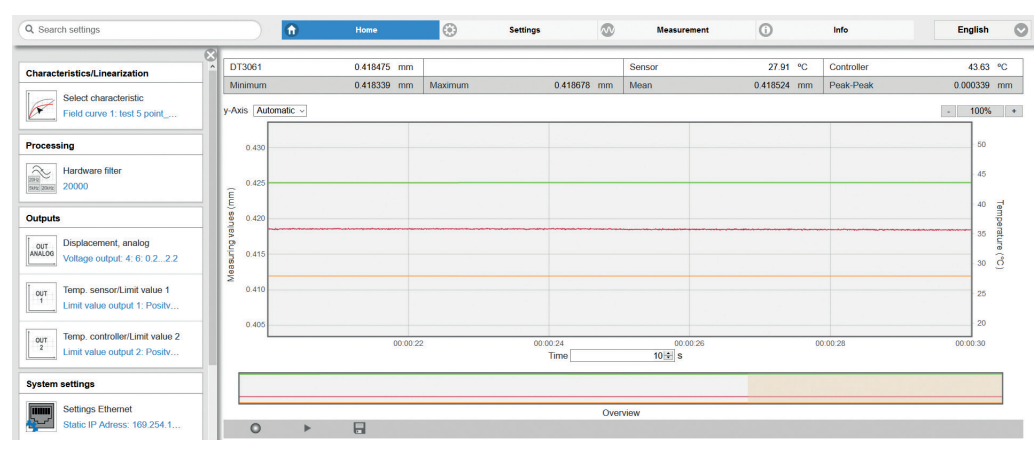

Additional help functions (e.g. Settings) are available in the top navigation bar.

All settings on the web page are implemented in the controller immediately. Parallel operation with web browser and Telnet commands is possible; the last setting applies.

The appearance of the web pages can change depending on the functions and the peripherals. Each page contains parameter descriptions and thus tips for configuring the controller.

Fig. 37 Interactive website after selection of the web interface

# 5.3.3 Operating Menu, Setting Controller Parameters

You can program eddyNCDT 306x, 307x using different methods simultaneously:

- using the web browser via the sensor web interface
- using the ASCII command set and the terminal program via Ethernet.

# 5.4 Characteristics and Linearization

#### 5.4.1 General

Before the measurement, calibrate the measurement channel for the installation environment of the sensor and the measurement object, see Chap. 5.4.4.

The distance points for the linearization types are defined by comparison standards or micrometers calibration devices.

#### 5.4.2 Select Characteristic

▶ Menu Settings > Characteristics/Linearization > Current characteristic.

The DT3060 and DT3070 can save one field characteristic curve.

The DT3061 and DT3071 can save up to four different field characteristic curves, which are based on one factory calibration respectively.

| Select c | haracteristic           |
|----------|-------------------------|
| Fi       | eld curve 2: F14 1.3441 |
| Name     |                         |
|          | F14 1.3441              |
| Туре     |                         |
|          | 3-Point                 |
| Referen  | ce factory curve        |
| W        | 0002982070 0000 000099  |

Therefore, you can e.g. store different target or installation scenarios as individual characteristic curve and load them into the controller for the desired application. The  $\mathtt{Type}$  field informs you about the underlying linearization type.

Via the menu Select characteristic, choose the desired characteristic curve or linearization for your measurement.

# 5.4.3 Scaling Measuring Range

Menu Settings > Characteristics/Linearization > Scale measuring range

There are two ways to scale the measuring range of the eddyNCDT 306x, 307x:

- by using the mouse function directly in the graphic
- using the fields Current measuring range begin and Current measuring range end.

#### Scale measuring range Nominal measuring range (mm) 02 04 0.6 08 10 12 1.6 1.8 2.0 2.2 1.4 7 V 0 2 V 0.3085 mm 1.90468 mm Nominal measuring range Current measuring range begin (mm) 0.3085 \$ Use current measuring value Current measuring range end (mm) \* 1 90468 Use current measuring value Current measuring range (mm) 1.59618 + Submit measuring range

## Fig. 38 Scaling the measuring range using the pointer

Scaling of the measuring range has an effect on the analog and digital outputs without increasing the resolution. The reference to the scaling of the analog output remains, i.e. the selected start of measuring range corresponds to 0 V on the voltage output. With the Nominal measuring range button, you can reset a manual scaling.

#### 5.4.4 Calibration and Linearization

#### 5.4.4.1 Offset

- Before a calibration is performed, the measuring device should
- warm up for about 30 up to 60 minutes.

The system is linearized, the mechanical zero point in the installed state should be redefined.

Menu Settings > Characteristics/Linearization >
Carry out field linearization.

Choose Offset for linearization and the desired unit.

| Carry out field lineariza   | luon            |            |   |        |
|-----------------------------|-----------------|------------|---|--------|
| Linearization type          | Offset          | $\odot$    |   |        |
| Unit for linearization      | mm              | $\odot$    |   |        |
| 0.20000 mm                  |                 |            |   | 2.2    |
|                             |                 |            |   |        |
| -                           | 1               |            |   |        |
| Offset (mm)                 | 1,244           |            | + | Submit |
|                             | Linearize       |            |   |        |
| Save field characteristic   |                 |            |   |        |
| Select field characteristic | 1: F068 MaT1    | $\bigcirc$ |   |        |
| Set name                    | F068 MaT1       |            |   |        |
|                             | Save & activate |            |   |        |

Fig. 39 Exemplary zero point shifting using an ES-U3 sensor

You can freely choose the zero point within the sensor measuring range.

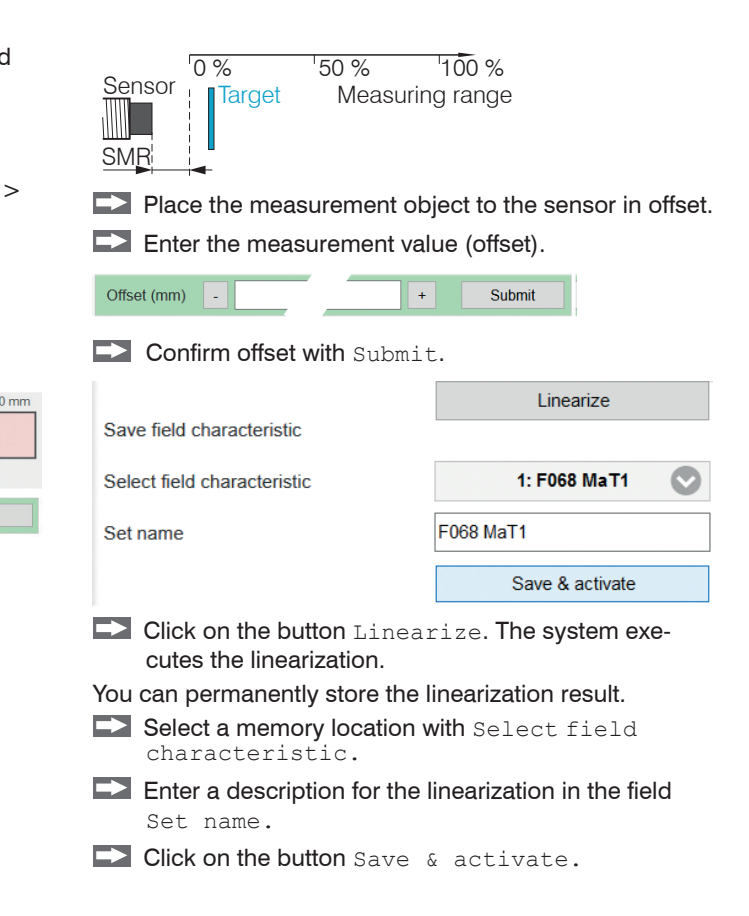

#### 5.4.4.2 2-Point Linearization

Choose 2-point for linearization and the desired unit. The system is linearized and should be adapted to the ambient conditions in the machine.

Menu Settings > Characteristics/Linearization > Carry out field linearization.

Before a calibration is performed, the measuring device should warm up for about 30 up to 60 minutes.

| Linearization type          | 2-Point 📀       |            |
|-----------------------------|-----------------|------------|
| Unit for linearization      | mm 📀            |            |
| 0.20000 mm                  |                 | 2.20000 mm |
| Point 1 (mm)                | 0,234 +         | Submit     |
| Point 2 (mm)                | 2,07 +          | Submit     |
|                             | Linearize       |            |
| Save field characteristic   |                 |            |
| Select field characteristic | 2: F14 1.3441 📀 |            |
| Set name                    | F14 1.3441      |            |
|                             | Save & activate |            |

Fig. 40 Exemplary 2-point-linearization using an ES-U3 sensor

You can freely choose the linearization points within the sensor measuring range. A linear slope and offset correction of the characterisitic curve is performed.

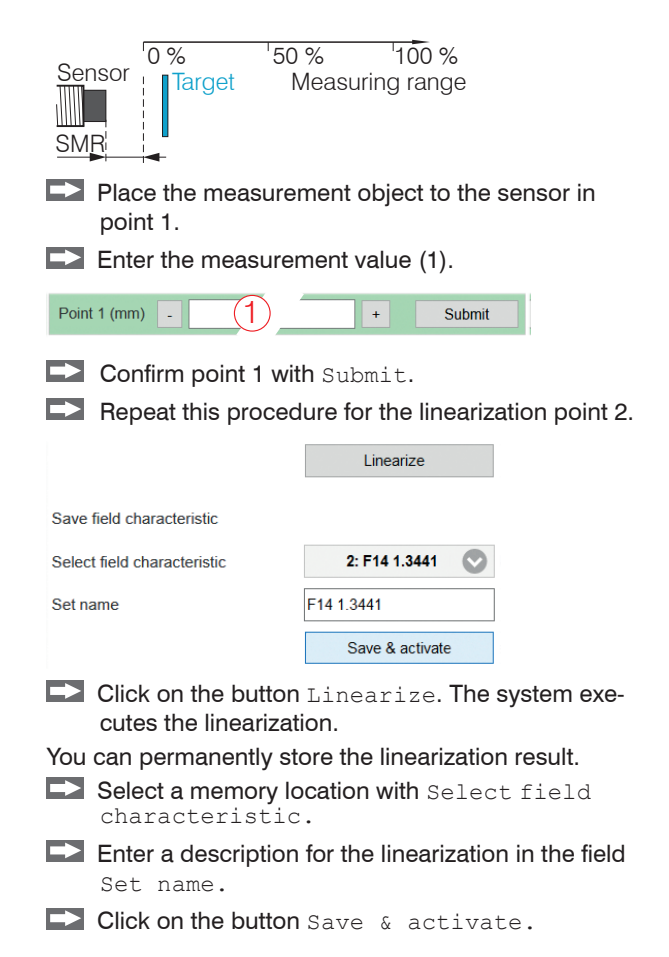

#### 5.4.4.3 3-Point Linearization

Menu Settings > Characteristics/Linearization > Carry out field linearization.

If the sensor or the measurement object is changed by the user, a calibration must be carried out before the measurement. Here, use the following if possible:

- the original sensor mounting,
- the original measurement object.
- Before a calibration is performed, the measuring device should warm up for about 30 up to 60 minutes.

Choose 3-point for linearization and the desired unit. Linearization type 3-Point Unit for linearization mm 0 20000 mm 2.20000 mm 2 1 3 0 207 Submit Point 1 (mm) + Point 2 (mm) 1.172 + Submit Point 3 (mm) 2 195 + Submit Linearize Save field characteristic

Fig. 41 Exemplary linearization using an ES-U3 sensor

Sensor balancing occurs via three distance points which are specified by a comparison standard. You can freely choose the linearization points within the sensor measuring range.

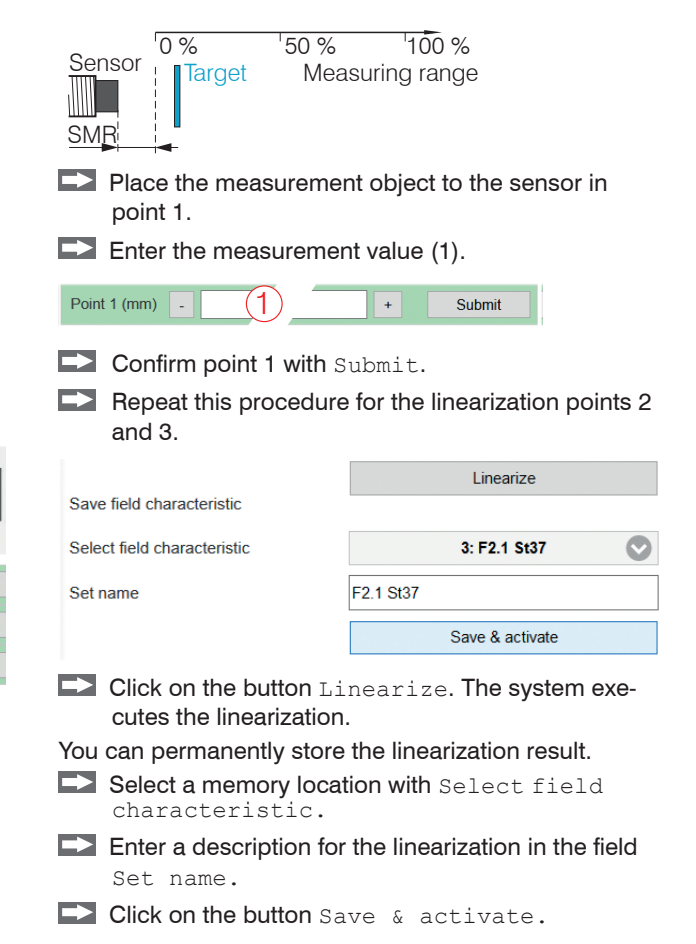

#### 5.4.4.4 5-Point Linearization

This function is available with controller DT3061.

Menu Settings > Characteristics/Linearization > Carry out field linearization.

If the sensor or the measurement object is changed by the user, a calibration must be carried out before the measurement. Here, use the following if possible:

- the original sensor mounting,
- the original measurement object.
- Before a calibration is performed, the measuring device should
- warm up for about 30 up to 60 minutes.

Choose 5-point for linearization and the desired unit.

| Linearization type     |   | 5-Point | $\bigcirc$ |            |
|------------------------|---|---------|------------|------------|
| Unit for linearization |   | mm      | $\bigcirc$ |            |
| 0.20000 mm             |   |         |            | 2.20000 mm |
|                        |   |         |            |            |
| 1                      | 2 | 3       | 4          | 5          |
| Point 1 (mm)           |   | 0,202   | +          | Submit     |
| Point 2 (mm)           |   | 0,703   | +          | Submit     |
| Point 3 (mm)           | - | 1,17    | +          | Submit     |
| Point 4 (mm)           | • | 1,713   | +          | Submit     |
| Point 5 (mm)           | - | 2,197   | +          | Submit     |

Fig. 42 Exemplary linearization using an ES-U3 sensor

Sensor balancing occurs via five distance points which are specified by a comparison standard. You can freely choose the linearization points within the sensor measuring range.

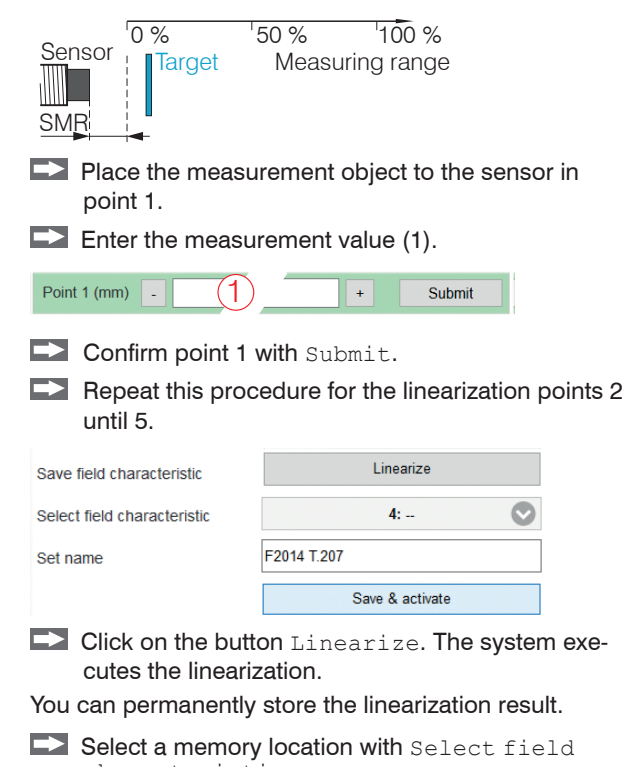

- characteristic.Enter a description for the linearization in the field
- Click on the button Save & activate.

Set name.

eddyNCDT 306x / 307x

## 5.4.5 Manage characteristics

The menu Settings > Characteristics/Linearization > Manage characteristic enables the import/export of factory-set characteristics and field characteristics. In addition, the field characteristics can be deleted, renamed or overwritten. Importing the factory-set characteristics is possible only to a limited extent if these have been protected by the manufacturer.

#### Manage factory-set characteristics

|   | Name                      | Export   | Import |
|---|---------------------------|----------|--------|
| 1 | WK_0002982070_0000_000099 | <b>1</b> |        |
| 2 | WK_0000000-1_00-1_0000-1  |          |        |
| 3 | WK_0000000-1_00-1_0000-1  |          |        |
| 4 | WK_0000000-1_00-1_0000-1  |          |        |

#### Manage field characteristics

| Name       | Reference factory-set characteristic | Rename | Export | Import   | Delete |
|------------|--------------------------------------|--------|--------|----------|--------|
| F068 MaT1  | 1: WK_0002982070_0000_000099         | Aal    |        | <b>↓</b> | ×      |
| F14 1.3441 | 1: WK_0002982070_0000_000099         | Aa     |        | <b>↓</b> | ×      |
| F2.1 St37  | 1: WK_0002982070_0000_000099         | Aa     |        | <b>↓</b> | ×      |
| -          |                                      | Aa     |        | <b>↓</b> | ×      |

Fig. 43 Characteristic management in the controller

# 5.5 Processing

#### 5.5.1 Hardware filter

The Hardware filter parameter in the tab Settings > Processing influences the bandwidth of the analog low-pass filter. This affects the analog outputs and the digital output. No data rate reduction.

Hardware filter 20 / 5,000 / 20,000 Hz

#### 5.5.2 Sensor Temperature, Controller Temperature

► Tab Settings > Processing > Sensor/Controller temperature.

The warning threshold parameters enable the monitoring of sensor or controller. Output of values exceeding/not reaching the thresholds is carried out via the switching outputs, see Chap. 4.8.5, or as warning message in the web interface.

| Concertomocrature      | Lower warning limit $+10 \dots +180 \ ^{\circ}C^{1}$ |                         | Value |
|------------------------|------------------------------------------------------|-------------------------|-------|
| Sensor temperature     | Upper warning threshold                              | (+50 +356 °F)           | Value |
| Controller temperature | Lower warning limit                                  | +10 +50 °C <sup>1</sup> | Value |
| Controller temperature | Upper warning threshold                              | (+50 +122 °F)           | Value |

1) Typical range of values. The actual range depends on the sensor/controller used.

# 5.6 Outputs

# 5.6.1 Displacement, analog

Menu Settings > Outputs > Displacement, analog.

Max. output range: 4 mA ... 20 mA or 0 V ... 10 V Output amplification  $\Delta$  I <sub>OUT</sub> : 16 mA or  $\Delta$  U <sub>OUT</sub> : 10 V; corresponds to 100 % MR

In every case, two points are used which characterize the start and the end of the analog output.

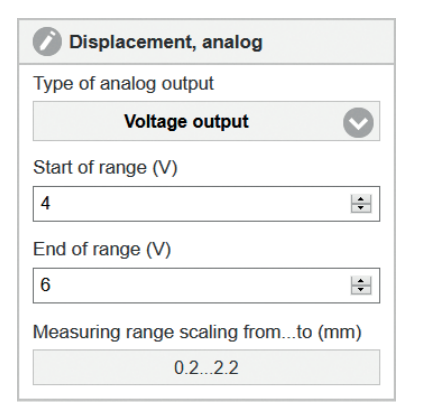

Together with the Change scaling measuring range function, you can adapt the analog output to your individual requirements.

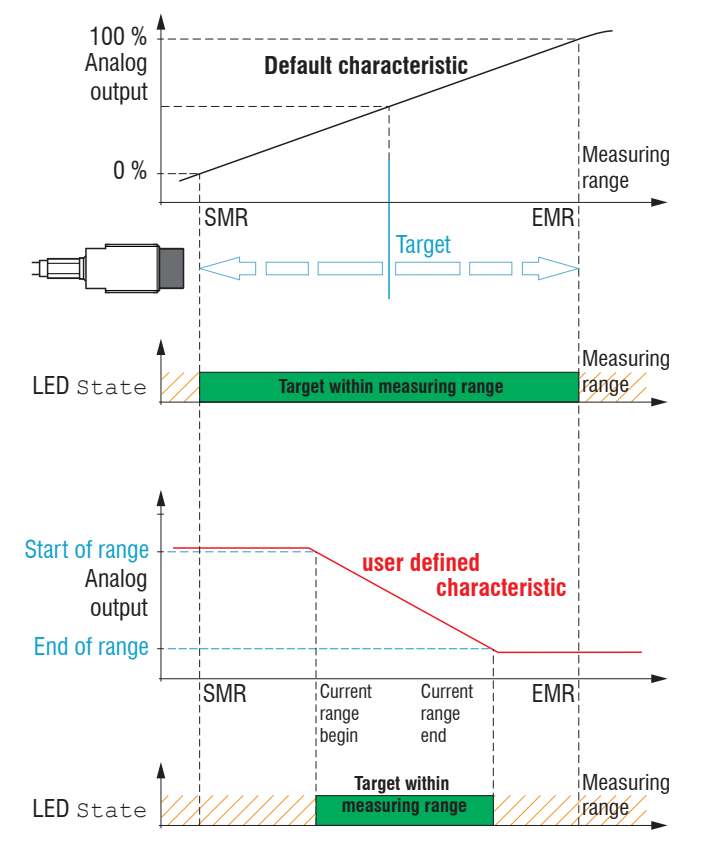

Default characteristic (black), reverse user defined characteristic (red)

#### 5.6.2 Temperature and Limit Value Outputs

### 5.6.2.1 General

These functions are possible with the DT3061, DT3071 controller. Depending on the configuration, an output can be used as temperature or switching output.

## 5.6.2.2 Temperature Output

## Menu Settings > Outputs > Temperature

Via the temperature outputs, the sensor and controller temperatures can be scaled and output as analog voltage.

| Sensor temperature      | Temperature output Sensor /      | Start of range | 0 +5 V                                    | Value |
|-------------------------|----------------------------------|----------------|-------------------------------------------|-------|
|                         |                                  | End of range   | +10 +180 °C <sup>1</sup><br>(+50 +356 °F) | Value |
| Electronics temperature | Temperature output electronics / | Start of range | 0 +5 V<br>for temperatures from           | Value |
| Limit value 2           |                                  | End of range   | +10 +50 °C 1<br>(+50 +122 °F)             | Value |

## The accuracy of the temperature measurement depends on the installation scenario. Reproducibility is high.

1) Typical range of values. The actual range depends on the respective temperature compensation.

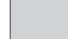

Gray shaded fields require a selection.

Peak-To-Peak

Dynamic

## 5.6.2.3 Limit Output

This function is available with controller DT3061, DT3071.

Menu Settings > Outputs > Limit value 1/2.

The eddyNCDT 3061 can check the measurement result to adjustable limits. This means that threshold values can be monitored, impermissible tolerances detected and sorting criteria realized.

Type and reference for the limit monitoring are selectable and apply to the current characteristic.

Type: Relative | Peak-To-Peak | Dynamic.

Relative The threshold values A/B refer to the set Reference value.

The threshold values A/B refer to the peak-to-peak value

calculated in blocks (Peak-to-Peak  $\Delta$ t parameter).

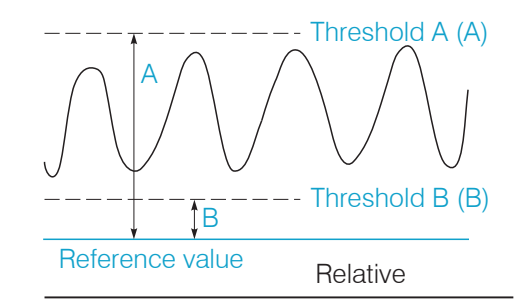

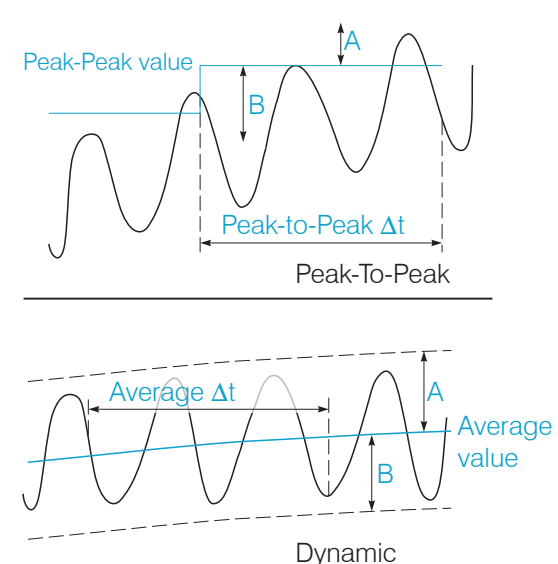

The threshold values A/B refer to a continuously calculated,

moving average (Average  $\Delta t$ ).

Fig. 44 References for limit monitoring

### Operation

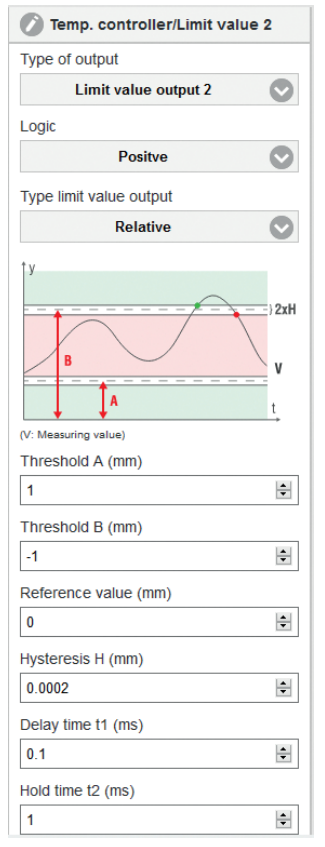

Fig. 47 Parameters for limit monitoring

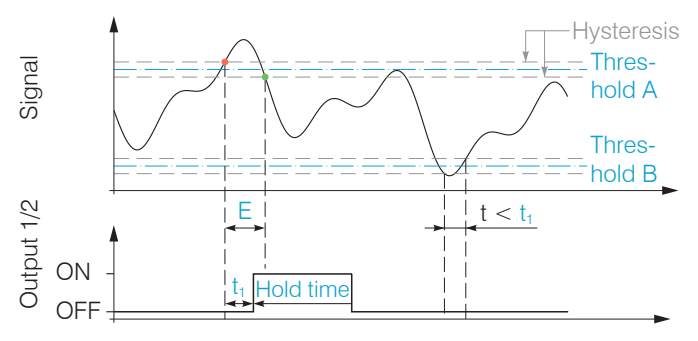

Fig. 45 Timing limit monitoring, event (E) < hold time, logic: positive

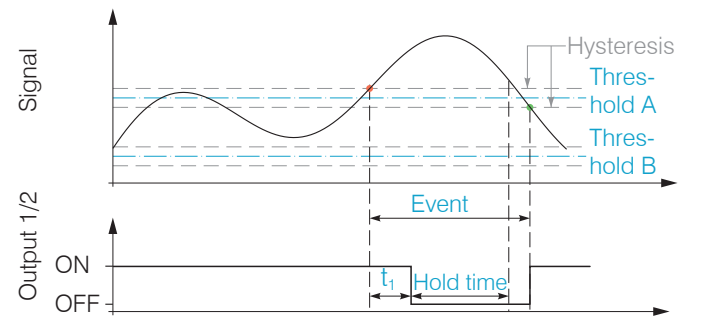

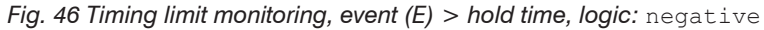

- t Duration of limit infringement t Delay time
- t < t \_ Limit output passive
- $t \ge t$  Limit output active

# 5.7 System Settings

#### 5.7.1 Language Selection

The web interface promotes the units millimeter (mm) when displaying measuring results.

You can choose Chinese, German, English, Japanese or Korean in the web interface. You can also change the language in the menu bar.

## 5.7.2 Login, Change of the User Level

#### Menu Settings > System settings > Switch user

In the delivery state, the controller is set to Expert level.

| Logged in as |    |
|--------------|----|
| User         |    |
| Password     |    |
|              |    |
| Log          | in |

Change to the User level by clicking the Logout button.

Enter the password into the Password field, and confirm with Login in order to switch to the Expert user level.

In Professional mode, you can use the system settings to assign a user-defined password, see Chap. <u>5.7.3</u>.

# Fig. 48 Change in the professional user level

The current user level remains after leaving the web interface of restarting the controller.

|                                                         | User | Professional |
|---------------------------------------------------------|------|--------------|
| Password required                                       | no   | yes          |
| View settings                                           | yes  | yes          |
| Change settings, linearization, anolog output, password | no   | yes          |
| Start measuring, scaling diagrams                       | yes  | yes          |

Fig. 49 Permissions within the user hierarchy

The following functions are accessible for the user:

#### 5.7.3 Password

Assigning passwords and the User level prevent unauthorized changes to controller settings. In the delivery state, no password is deposited in the controller.

A firmware update will not change a custom password.

After the controller has been configured, you should enable password protection.

Change to the menu Settings > System settings > Change password.

| Password | Value | All passwords are case-sensitive. Letters and numbers are allowed, but special characters are not |
|----------|-------|---------------------------------------------------------------------------------------------------|
|          |       | permitted. A password consists of max. 16 characters.                                             |

When a password is assigned for the first time, the field Old password remains empty.

## 5.7.4 Ethernet Settings

Menu Settings > System settings > Settings Ethernet.

The IP address of the controller is factory-set to 169.254.168.150. Communication with the controller is performed via a data port (factory-set 10001) for measurement data transmission. You can change the IP settings and the data port at any time:

- using the web browser,
- using the SensorFinder Software.

| Adress type | Static IP address / Dynamic (DHCP) | When using a static IP address it is necessary to enter the values for the                                                                       |
|-------------|------------------------------------|----------------------------------------------------------------------------------------------------|
| IP address  | Value                              | IP address, netmask and gateway; this is not required when DHCP is                                                                               |
| Netmask     | Value                              | under its DHCP is activated, the controller is accessible in the network<br>under its DHCP Host name. It contains the name and serial number and |
| Gateway     | Value                              | is unchangeable, see Chap. 5.3.1. With DHCP it may be necessary to                                                                               |
| MAC address | Value                              | enable the controller MAC address.                                                                                                    |
| UUID        | Value                              |                                                                                                    |
| Data port   | Value                              | Setting the port on the measurement value server                                                                                                 |

# 5.7.5 Import, Export

▶ Menu Settings > System settings > Manage settings.

Here you can export all controller settings in a file or reimport them from a file.

| Manage settings                                | The Export feature generates a text file which you can either store<br>or display with an editor |                                                       |  |  |
|------------------------------------------------|--------------------------------------------------------------------------------------------------|-------------------------------------------------------|--|--|
| Export settings                                | or display with an eartor.                                                                       |                                                       |  |  |
| Export                                         | Controller<br>settings                                                                           | e.g. hardware filter, limit value settings            |  |  |
| Import settings Durchsuchen Keine Datsgewählt. | Ethernet<br>settings                                                                             | e.g. IP address, subnet mask                          |  |  |
| Choose settings                                |                                                                                                  |                                                       |  |  |
| Controller settings                            |                                                                                                  |                                                       |  |  |
| Ethernet settings                              | When importing                                                                                   | settings, consider if you want to replace the current |  |  |
| Import                                         | controller and/or Ethernet settings.                                                             |                                                       |  |  |

# 5.8 **Positioning the Target**

Position the target within the sensor measuring range.

The value for the start of the measuring range (SMR) depends on the sensor. This value can be found in the technical data of the sensor, see Chap. 2.5.

If the user restricts the measuring range, this possibly results in new values for SMR, MMR and EMR.

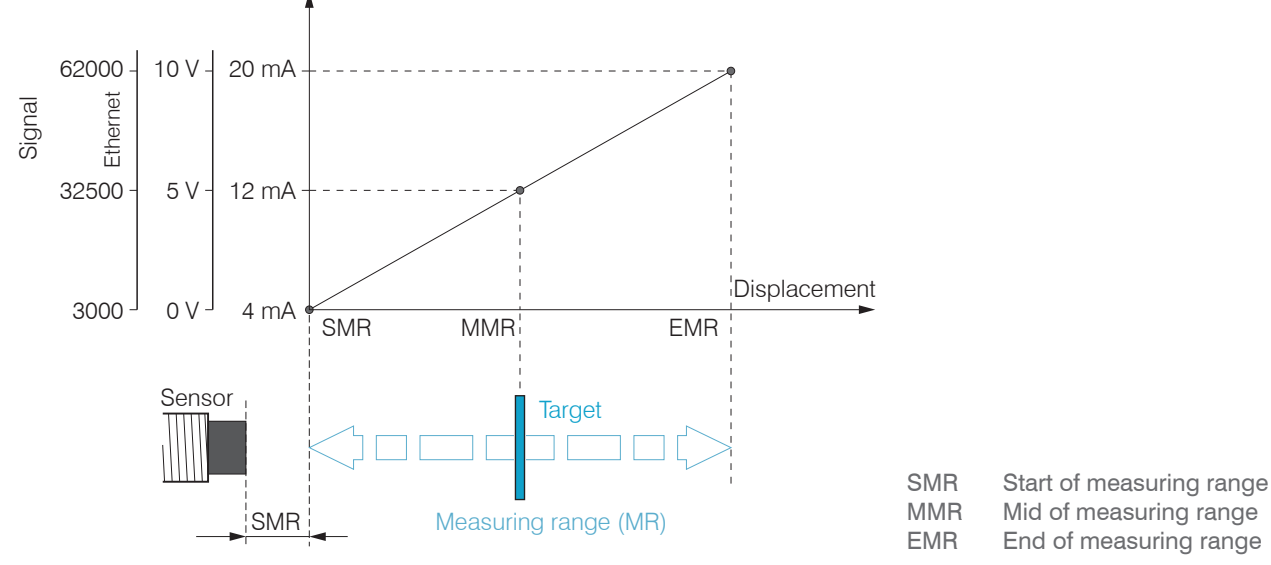

Factory-scaling of displacement output

#### Operation

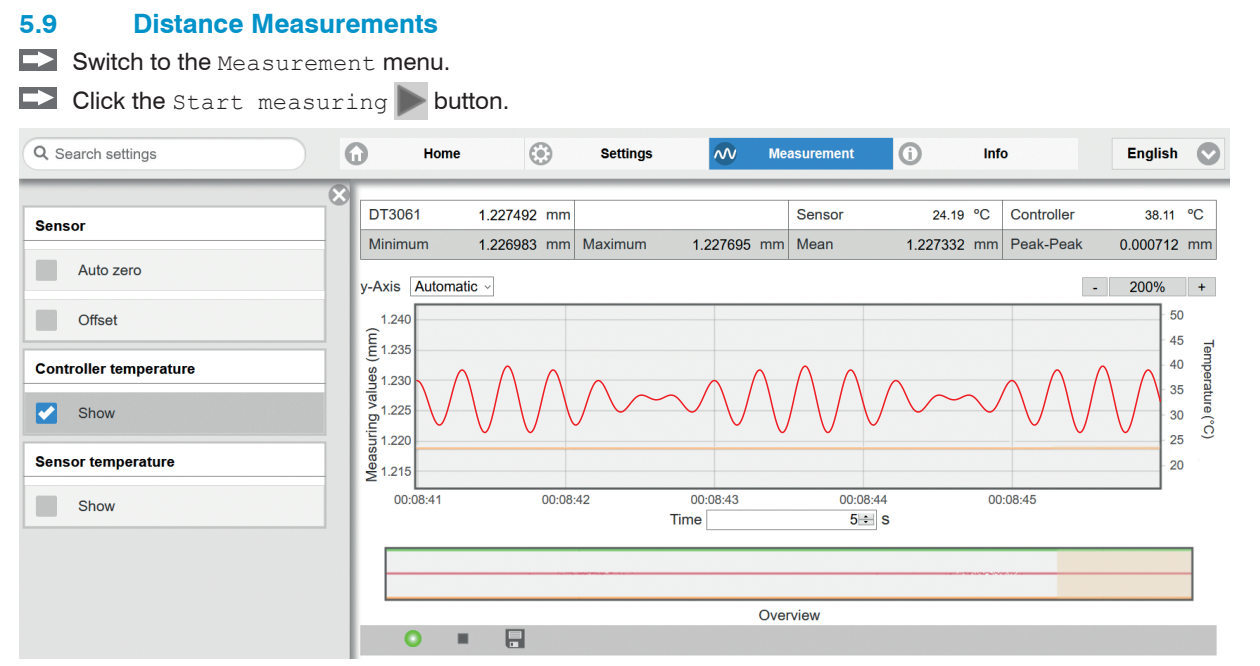

Statistic values are calculated in the web interface.

Clicking onto the start / stop measuring button starts/stops the calculation.

At the beginning of measurement, the statistic values are reset. During a measurement, the statistic values are updated with each new package received by the controller.

# 6. Ethernet Interface

# 6.1 General

You can achieve particularly high resolutions if you read out the measured values in digital form via the Ethernet interface. f you use your own program for this, Micro-Epsilon can support you with the free MEDAQLib library:

- contains all commands for the eddyNCDT 306x, 307x,
- contains program examples in several programming languages.

You can find the current library including documents at: www.micro-epsilon.de/download www.micro-epsilon.de/download/software/MEDAQLib.zip

# 6.2 Hardware, Interface

Connect the eddyNCDT 306x, 307x to a free Ethernet interface on the PC. To do so, use an Ethernet cable.

To establish a connection to the eddyNCDT 306x, 307x, you need a defined IP address of the network card in the PC. Go to Control panel\Network connections. If necessary, create a new LAN connection. Ask your network administrator about this.

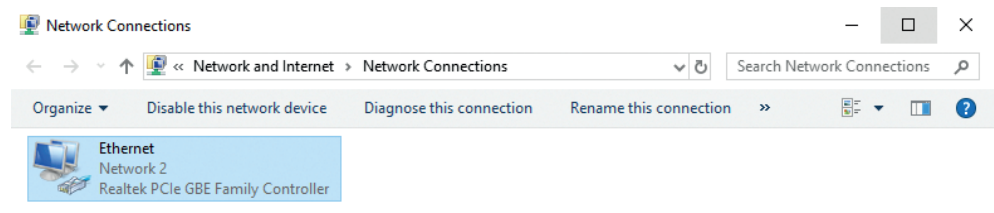

## Fig. 50 Computer LAN connection

Define the following address in the properties of the LAN connection:

IP address: 169.254.168.1

Subnet mask: 255.255.0.0

| 🖗 Ethernet Status |            |          | ×          |
|-------------------|------------|----------|------------|
| General           |            |          |            |
| Connection        |            |          |            |
| IPv4 Connectivi   | ty:        |          | Internet   |
| IPv6 Connectivi   | ty:        | No netwo | ork access |
| Media State:      |            |          | Enabled    |
| Duration:         |            |          | 00:26:35   |
| Speed:            |            |          | 1.0 Gbps   |
| Details           |            |          |            |
| Activity          |            |          |            |
|                   | Sent —     | <b>y</b> | Received   |
| Bytes:            | 19.847.061 | 1.608    | 3.918.486  |
| Properties        | Disable    | Diagnose |            |
|                   |            |          | Close      |
|                   | perties.   |          |            |

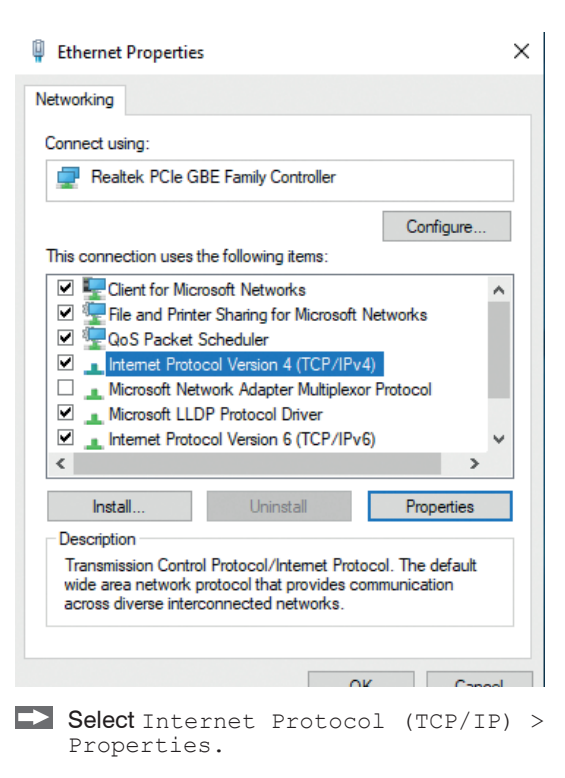

#### Ethernet Interface

| Internet Protocol Version 4 (TCP/IPv4) Properties                                                                     |                                                                        |  |  |
|----------------------------------------------------------------------------------------------------|------------------------------------------------------------------------|--|--|
| General                                                                                                    |                                                                        |  |  |
| You can get IP settings assigned autor<br>this capability. Otherwise, you need to<br>for the appropriate IP settings. | natically if your network supports<br>a ask your network administrator |  |  |
| Obtain an IP address automatical                                                                                      | ly                                                                     |  |  |
| • Use the following IP address:                                                                                       |                                                                        |  |  |
| IP address:                                                                                                    | 169.254.168.1                                                          |  |  |
| Subnet mask:                                                                                                    | 255.255.0.0                                                            |  |  |
| Default gateway:                                                                                                    | 169.254.1.1                                                            |  |  |
| Obtain DNS server address autor                                                                                       | natically                                                              |  |  |
| Use the following DNS server add                                                                                      | iresses:                                                               |  |  |
| Preferred DNS server:                                                                                                 |                                                                        |  |  |
| Alternate DNS server:                                                                                                 |                                                                        |  |  |
| Validate settings upon exit Advanced                                                                                  |                                                                        |  |  |
|                                                                                                    | OK Cancel                                                              |  |  |

The IP address of the controller is factory-set to 169.254.168.150.

You can change the IP settings and the data port at any time:

- using the web browser. Enter the current IP address in the address line. Via the menu Settings you reach the submenu Digital interfaces and then Ethernet settings. Here you can set a new IP address, enable DHCP or change the data port.
- via software commands.
- with the sensorTOOL software.

If you enable DHCP, the device is also accessible in the network via its DHCP host name. This is composed of the device name and serial number: NAME\_SN (e.g. DT3061\_1001).

#### Ethernet Interface

The controller supports UPnP. If you have an operating system where the UPnP service is enabled, e.g. by default in Windows 10, the controller is automatically listed in Explorer under network devices and can be accessed from there, e.g. if you have forgotten its IP address.

## Communication with the Controller

| Port 10001 <sup>1</sup> | continuous measurement data output, |
|-------------------------|-------------------------------------|
| Port 23, Telnet         | Commands                            |

1) Default setting, port can be changed.

# 6.3 Data Format of the Measurement Values

Measurement data transmission is via a data port (factory-set 10001).

Several measurement values are combined into a measured value block and then transmitted together with a header as a TCP data packet.

| Contents                    | Size   | Description                                   | Data type |
|-----------------------------|--------|-----------------------------------------------|-----------|
| Preamble                    | 32 Bit | "MEAS" as ASCII text                          | Int32     |
| Article number              | 32 Bit | Article number of the sensor as integer       | Int32     |
| Serial number               | 32 Bit | Serial number of sensor as int                | Int32     |
| Reserved                    | 64 Bit | 0x01                                          | Int64     |
| Status (bit field)          | 32 Bit | see Chap. 6.4                                 | Int32     |
| Number of measured values M | 16 Bit | Number of measured values per TCP data packet | Int16     |
| Bytes per measurement value | 16 Bit | 0x04                                          | Int16     |
| Measured value counter      | 32 Bit | Measured value counter                        | Int32     |
| Measurement value 1         | 32 Bit | Measuring value                               | Int32     |
| Measurement value 2         | 32 Bit | Measuring value                               | Int32     |
|                             |        |                                               |           |
| Measurement value M         | 32 Bit | Measuring value                               | Int32     |

All measured values and the header are transmitted in little-endian format.

#### Ethernet Interface

Scaling of measured values:

If the measured value is transmitted as Int32 or UInt32, the formula is:

```
Measured value = 

(Digital value (Int32/Uint32) - DataRangeMin) * Measuring range

DataRangeMax - DataRangeMin + Offset
```

Call up the unit of the measured value, as well as the parameters Measuring range, Offset, DataRangeMin, DataRangeMax before a conversion. Use the \$CHI and \$MDF sensor commands for this.

Example: Measuring range = 2000, Offset = 200, DataRangeMin = 3000, DataRangeMax = 62000

```
Unit = \mum
```

```
Digital value = 32500
```

|        | (32500 - 30000) x 2000                     |
|--------|--------------------------------------------|
| $\leq$ | Measured value = $+200 = 1200 \mu\text{m}$ |
|        | 62000 - 3000                               |

By default, the measured values are output continuously via the data port at the respective data rate set.

# 6.4 Structure State Bits

| Bit  | Meaning                                         |
|------|-------------------------------------------------|
| 31 9 | Reserved                                        |
| 8    | Status switching output 2                       |
| 7    | Status switching output 1                       |
| 6    | Controller temperature fallen short of/exceeded |
| 5    | Sensor temperature fallen short of/exceeded     |
| 4    | Critical controller temperature                 |
| 3    | Critical sensor temperature                     |
| 2    | Broken cable at current output                  |
| 1    | Broken sensor cable / no sensor available       |
| 0    | Measurement signal outside the measuring range  |

# 6.5 Ethernet Commands

All commands are sent via port 23 (Telnet). Each command starts with a \$ character, all characters sent before the \$ character are ignored by the controller.

The controller returns all sent characters immediately as an echo.

Commands are transmitted in ASCII format.

Except for the linearization types and points, the respective settings apply to all eight channels in the same way.

A timeout is reached approximately 10 s after the last character entry.

Commands must end with <CR> (0x0D). A response ends with <CRLF> (0x0D 0x0A).

## 6.5.1 Version (VER)

Query of the current software version with date.

|          | VER                                     |                                              |
|----------|-----------------------------------------|----------------------------------------------|
| Command  | \$VER <cr></cr>                         |                                              |
| Response | \$VER <name>;<version></version></name> | ; <stocknumber>OK<crlf></crlf></stocknumber> |
| Example  | \$VERDT3060;V1.2a;80101340              | OK <crlf></crlf>                             |
| Index    | NAME                                    | Name Controller                              |
|          | VERSION                                 | Software version                             |
|          | STOCKNUMBER                             | Part number controller                       |

#### 6.5.2 Retrieve State and Temperature (GMD1 = Get Measured Data 1)

Retrieve one value each for sensor and controller temperature and status bits.

| GMD1                                                                                                    |                                                                                                    |
|----------------------------------------------------------------------------------------------------|----------------------------------------------------------------------------------------------------|
| \$GMD1 <cr></cr>                                                                                                    |                                                                                                    |
| \$GMD1: <state>,<sensortemperature>,<controllertemperature>OK<crlf></crlf></controllertemperature></sensortemperature></state> |                                                                                                    |
| \$GMD1:43,577.292297,28.721247OK <crlf></crlf>                                                                                 |                                                                                                    |
| STATE                                                                                                    | Status bits decimal, e. g. 43 corresponds with 101011; so Bit 0, 1, 3 and 5 are set, see Chap. 6.4                                                                     |
| SENSORTEMPERATURE                                                                                                    | Sensor temperature in °C                                                                                                    |
| CONTROLLERTEMPERATURE                                                                                                    | Controller temperature in °C                                                                                                    |
|                                                                                                    | GMD1<br>\$GMD1 <cr><br/>\$GMD1:<state>,<sensorte<br>\$GMD1:43,577.292297,28.72124<br/>STATE<br/>SENSORTEMPERATURE<br/>CONTROLLERTEMPERATURE</sensorte<br></state></cr> |

## 6.5.3 Retrieve Distance and Temperature (GMD2 = Get Measured Data 2)

Retrieve one value each for distance, sensor and controller temperature and status bits.

|          | GMD2                                                       |                                                                                                    |  |
|----------|------------------------------------------------------------|----------------------------------------------------------------------------------------------------|--|
| Command  | \$GMD2 <cr></cr>                                           |                                                                                                    |  |
| Response | \$GMD2: <state>,<distance></distance></state>              | , <sensortemperature>,<controllertemperature>OK<crlf></crlf></controllertemperature></sensortemperature> |  |
|          | Example: \$GMD2:0,1300.923,44.4515,35.7212OK <crlf></crlf> |                                                                                                    |  |
| Index    | STATE                                                      | Status bits, see Chap. 6.4                                                                               |  |
|          | DISTANCE                                                   | Distance value in $\mu$ m                                                                                |  |
|          | SENSORTEMPERATURE                                          | Sensor temperature in °C                                                                                 |  |
|          | CONTROLLERTEMPERATURE                                      | Controller temperature in °C                                                                             |  |

#### 6.5.4 Ethernet Settings (IPS = IP Settings)

Changes the IP settings of the controller.

|                | IPS                                                                                                    |
|----------------|----------------------------------------------------------------------------------------------------|
| Command        | \$IPSm, <ip-address>,<subnet>,<gateway><cr></cr></gateway></subnet></ip-address>                                                                                        |
| Example        | \$IPS0,169.254.168.150,255.255.0.0,169.254.168.1 <cr></cr>                                                                                                    |
| Response       | \$IPSm, <ip address="">,<subnet address="">,<gateway address="">OK<crlf></crlf></gateway></subnet></ip>                                                                 |
| Index          | <ul> <li>m = 0: static IP address</li> <li>m = 1: activates DHCP*</li> <li>* If DHCP is enabled, there is no need to transmit IP subnet and gateway address.</li> </ul> |
| Settings query |                                                                                                    |
| Command        | \$IPS? <cr></cr>                                                                                                    |
| Response       | \$IPS?0,169.254.168.150,255.255.0.0,169.254.168.1OK <crlf></crlf>                                                                                                    |

### 6.5.5 Query Dataport (GDP = Get Dataport)

Queries the port number of the data port.

| Command  | \$GDP <cr></cr>                                                                       |
|----------|---------------------------------------------------------------------------------------|
| Response | \$GDP <portnumber>OK<crlf><br/>Example: \$GDP10001OK<crlf></crlf></crlf></portnumber> |

# 6.5.6 Set Dataport (SDP)

Sets the port number of the data port. Value range: 1024 ...65535.

| Command  | \$SDP <portnumber><cr><br/>Example: \$SDP10001OK<cr></cr></cr></portnumber> |
|----------|-----------------------------------------------------------------------------|
| Response | \$SDP <portnumber>OK<crlf></crlf></portnumber>                              |

#### 6.5.7 Retrieve Channel Information (CHI = Channel Info)

Reads out channel-specific information (e.g. serial number of the sensor).

| Command                                                           |  |
|-------------------------------------------------------------------|--|
| Response \$CHImANOa,NAMb,SNOc,OFSd,RNGe,UNTf,DTYgOK <crlf></crlf> |  |
| Example                                                           |  |
| Response                                                          |  |
| Index                                                             |  |

1) Applies to to a transmission on the data port (ex factory 10001), not for queries with GMD1 or GMD2.

## 6.5.8 Retrieve Controller Information (COI = Controller info)

Reads out information of the controller (e.g. serial number).

| Command  | \$COI <cr></cr>                                                      |
|----------|----------------------------------------------------------------------|
| Response | \$COIANOa,NAMb,SNOc,OPTd,VEReOK <crlf></crlf>                        |
| Example  | \$COI <cr></cr>                                                      |
| Response | \$COIANO4107067,NAMDT3061,SNO718,OPT0,VER1.4bOK <crlf></crlf>        |
| Index    | a= Article numberb= Namec= Serial numberd= Optione= Firmware version |
### 6.5.9 Login for Web Interface (LGI = Login)

Changes the user level for the web interface from User to Professional.

| Command  | \$LGI <password><cr></cr></password>                                                                                                    |
|----------|----------------------------------------------------------------------------------------------------|
| Response | \$LGI <password><ok><crlf></crlf></ok></password>                                                                                                    |
| Example  | \$LGI1234 <cr></cr>                                                                                                    |
| Response | \$LGIOK                                                                                                    |
| Index    | PASSWORD = password of the device. In the delivery state, no password is assigned. Therefore, this field can remain empty. A password may only contain the symbols: A Za z0 9 |

#### 6.5.10 Logout for Web Interface (LGO = Logout)

Changes the user level for the web interface to User.

| Command  | \$LGO <cr></cr>       |
|----------|-----------------------|
| Response | \$LGOOK <crlf></crlf> |

### 6.5.11 Change Password (PWD = Password)

Changes the password of the device (required for web interface and sensorTOOL).

| Command  | \$PWD <oldpassword>,<newpassword>,<newpassword><cr></cr></newpassword></newpassword></oldpassword>                                                                                                    |
|----------|----------------------------------------------------------------------------------------------------|
| Response | \$PWD <oldpassword>,<newpassword>,<newpassword>OK<crlf><br/>A password may contain 0-16 characters. A password may only contain the symbols: A Za z0 9<br/>In the delivery state, no password is assigned. Therefore, this field can remain empty.</crlf></newpassword></newpassword></oldpassword> |

#### 6.5.12 Change Web Interface Language (LNG = Language)

Changes the language of the web interface.

| Command        | \$LNGn <cr></cr>        |
|----------------|-------------------------|
| Response       | \$LNGnOK <crlf></crlf>  |
| Index          | n = 0: System           |
|                | n = 1: English          |
|                | n = 2: German           |
|                | n = 3: Chinese          |
|                | n = 4: Japanese         |
|                | n = 5: Korean           |
| Settings query |                         |
| Command        | \$LNG? <cr></cr>        |
| Response       | \$LNG?10K <crlf></crlf> |

### 6.5.13 Measured Data Format (MDF)

Query of the measured values data format (DataRangeMin/DataRangeMax) is required for the scaling of the measured values.

| Command  | \$MDF1 <cr></cr>                                                                 |
|----------|----------------------------------------------------------------------------------|
| Response | \$MDF1 <datarangemin>, <datarangemax><crlf></crlf></datarangemax></datarangemin> |
| Example  | \$MDF1:3000,62000OK <crlf></crlf>                                                |

#### 6.5.14 Error Messages

- Unknown command: (ECHO) + \$UNKNOWN COMMAND<CRLF> Exmple: \$123\$UNKNOWN COMMAND<CRLF>
- Wrong parameter after command: (ECHO) + \$WRONG PARAMETER<CRLF> Example: \$CHI8\$WRONG PARAMETER<CRLF>
- Timeout (approx. 15 s after last entry) (ECHO) + \$TIMEOUT<CRLF>

### 7. Elimination Errors

| Error                                                                                                  | Cause and solution                                                                                                 |
|----------------------------------------------------------------------------------------------------|----------------------------------------------------------------------------------------------------|
| Output signal in positive or negative satura-<br>tion, depends on the scaling of the analog<br>output. | <ul> <li>Cable and/or sensor not connected.</li> <li>Sensor has open loop.</li> <li>Cable is defective.</li> </ul> |
|                                                                                                    | Please note the remarks in the web interface.Replace cable and/or sensor.                                          |
| Output signal oscillates at low frequency in                                                           | - Interference between sensors                                                                                     |
| multichannel mode.                                                                                     | Please note the remarks for sensor arrangement with LF and HF band, see Chap. 4.3.                                 |
| No change in output signal                                                                             | Check supply voltage.                                                                                              |
|                                                                                                    | Check allocation of sensor type and cable length.                                                                  |
|                                                                                                    | Check sensor and cable.                                                                                            |

### 8. Disclaimer

All components of the device have been checked and tested for functionality in the factory. However, should any defects occur despite careful quality control, these shall be reported immediately to Micro-Epsilon or to your distributor / retailer.

Micro-Epsilon undertakes no liability whatsoever for damage, loss or costs caused by or related in any way to the product, in particular consequential damage, e.g., due to

- non-observance of these instructions/this manual,
- improper use or improper handling (in particular due to improper installation, commissioning, operation and maintenance) of the product,
- repairs or modifications by third parties,
- the use of force or other handling by unqualified persons.

This limitation of liability also applies to defects resulting from normal wear and tear (e.g., to wearing parts) and in the event of non-compliance with the specified maintenance intervals (if applicable).

Micro-Epsilon is exclusively responsible for repairs. It is not permitted to make unauthorized structural and / or technical modifications or alterations to the product. In the interest of further development, Micro-Epsilon reserves the right to modify the design.

In addition, the General Terms of Business of Micro-Epsilon shall apply, which can be accessed under

Legal details | Micro-Epsilon https://www.micro-epsilon.com/legal-details.

For translations into other languages, the German version shall prevail.

### 9. Service, Repair

If the measuring system is defective:

- If possible, save the current settings in a parameter set to reload them into the controller after the repair.
- Please send us the affected parts for repair or exchange.

If the cause of a fault cannot be clearly identified, please send the entire system with cables to:

MICRO-EPSILON MESSTECHNIK GmbH & Co. KG Koenigbacher Str. 15 94496 Ortenburg / Germany

Tel. +49 (0) 8542 / 168-0 Fax +49 (0) 8542 / 168-90 info@micro-epsilon.com www.micro-epsilon.com

## 10. Decommissioning, Disposal

In order to avoid the release of environmentally harmful substances and to ensure the reuse of valuable raw materials, we draw your attention to the following regulations and obligations:

- Remove all cables from the sensor and/or controller.
- Dispose of the sensor and/or the controller, its components and accessories, as well as the packaging materials in compliance with the applicable country-specific waste treatment and disposal regulations of the region of use.
- You are obliged to comply with all relevant national laws and regulations.

For Germany / the EU, the following (disposal) instructions apply in particular:

- Waste equipment marked with a crossed garbage can must not be disposed of with normal industrial waste (e.g. residual waste can or the yellow recycling bin) and must be disposed of separately. This avoids hazards to the environment due to incorrect disposal and ensures proper recycling of the old appliances.
- A list of national laws and contacts in the EU member states can be found at <a href="https://ec.europa.eu/environment/topics/waste-and-re-cycling/waste-electrical-and-electronic-equipment-weee\_en">https://ec.europa.eu/environment/topics/waste-and-re-cycling/waste-electrical-and-electronic-equipment-weee\_en</a>. Here you can inform yourself about the respective national collection and return points.
- Old devices can also be returned for disposal to Micro-Epsilon at the address given in the imprint at https://www.micro-epsilon.com/legal-details/.
- We would like to point out that you are responsible for deleting the measurement-specific and personal data on the old devices to be disposed of.
- Under the registration number WEEE-Reg.-Nr. DE28605721, we are registered at the foundation Elektro-Altgeräte Register, Nordostpark 72, 90411 Nuremberg, as a manufacturer of electrical and/or electronic equipment.

# Appendix

# A 1 Optional Accessories

| PS2020      | Power supply unit<br>Input: 100-240 VAC<br>Output: 24 VDC / 2.5 A<br>Mounting onto symmetrical<br>standard rail 35 mm x 7.5 mm<br>DIN 50022                     |
|-------------|----------------------------------------------------------------------------------------------------|
| MC25D(01)   | Micrometer calibration unit<br>Setting range: 0-2.5 mm,<br>with digital position reading<br>and adjustable zero,<br>for sensors type ES04-ES2 resp. type U05-S2 |
| SCD2/4/RJ45 | Industrial Ethernet cable<br>4-pin with M12 connector on RJ45 connector<br>Standard length: 2 m                                                                 |

| PCx/8-M12 |  | Supply and signal cable<br>8-pin with M12 connector<br>Standard length: 3 m<br>Optionally available: 3 / 10 / 15 m<br>10 m as drag-chain suitable variant |
|-----------|--|----------------------------------------------------------------------------------------------------|
|-----------|--|----------------------------------------------------------------------------------------------------|

### A 2 Interference Immunity

Eddy current sensors from Micro-Epsilon are characterized by a high resistance to interference according to EN 610004-6 (conducted) and EN61000-4-3 (high frequency electromagnetic fields). Typical sources of interference, such as mains applications, are far removed from the carrier frequency of an oscillator.

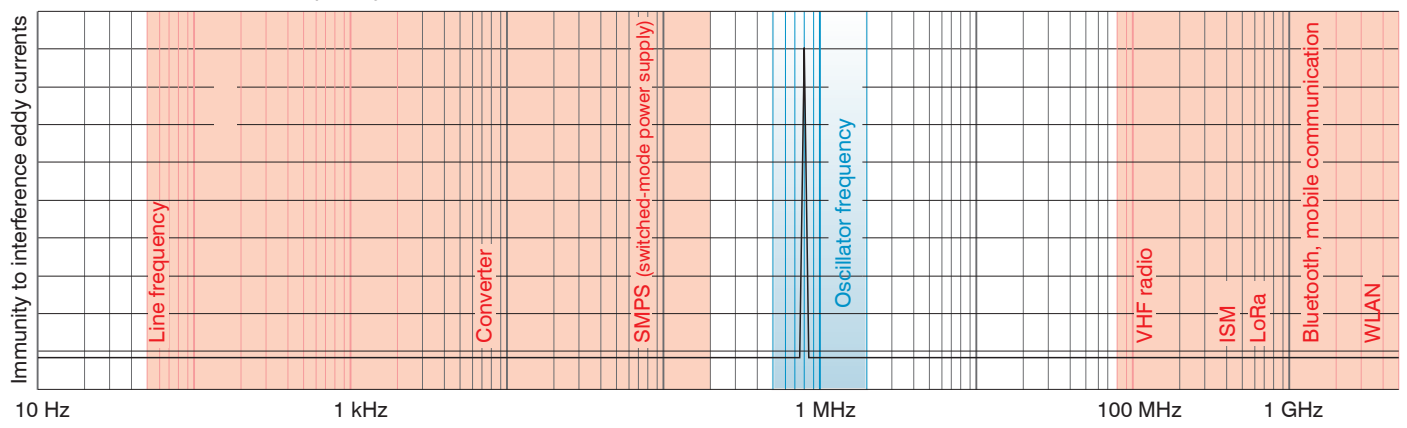

### A 3 Model Designation Sensor

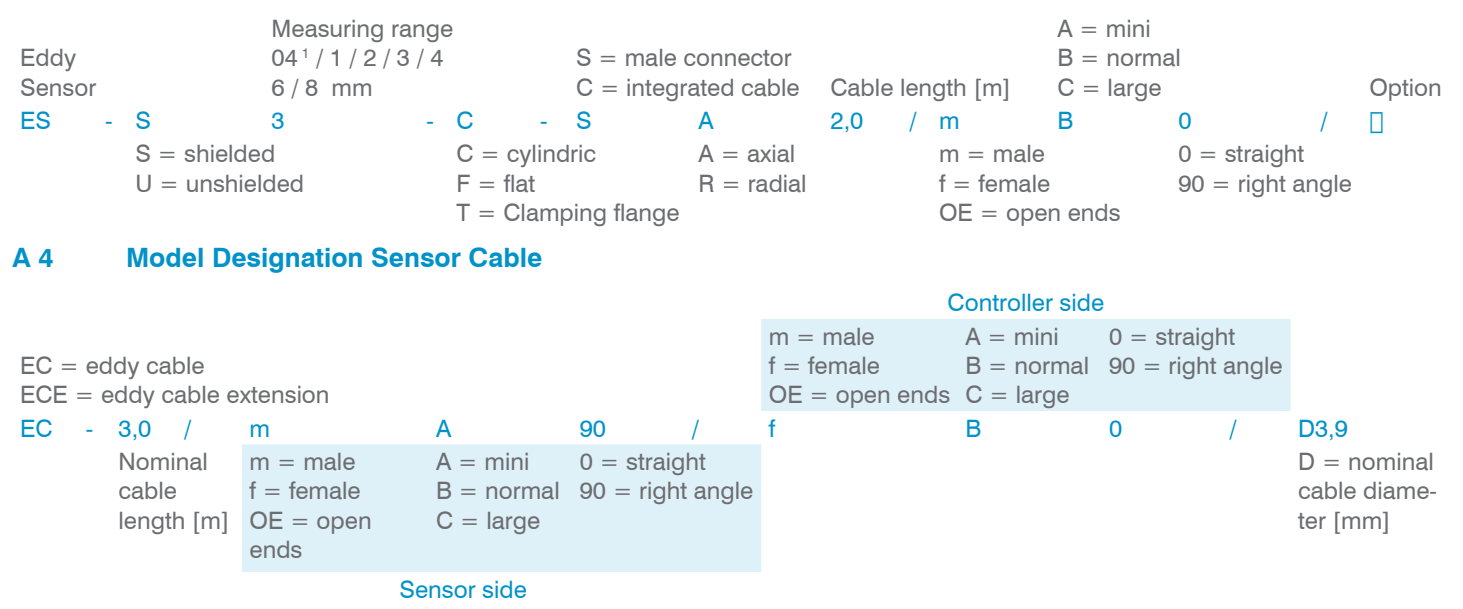

1) The ES-S04 is only available with the DT307x

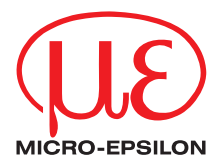

MICRO-EPSILON MESSTECHNIK GmbH & Co. KG Koenigbacher Str. 15 · 94496 Ortenburg / Germany Tel. +49 (0) 8542 / 168-0 · Fax +49 (0) 8542 / 168-90 info@micro-epsilon.com · www.micro-epsilon.com Your local contact: www.micro-epsilon.com/contact/worldwide/

X9751385-B012035MSC

© MICRO-EPSILON MESSTECHNIK